# EPSON STYLUS PHOTO R340 Series

# Põhijuhend

| Märkused2                                                                                                    |
|----------------------------------------------------------------------------------------------------|
| Sissejuhatus4                                                                                                    |
| Printeri osad ja juhtpaneel5                                                                                                    |
| Paberi laadimine7                                                                                                    |
| Juurdepääs prinditavatele fotodele9<br>Mälukaardi sisestamine                                                                                                    |
| Fotode printimine       11         Fotode printimise ülevaade       11         Mitme foto printimine       11         (View and Print Photos)       11         Kõigi fotode printimine       11         (Print All Photos)       11         Fotode vahemiku printimine       11         (Print Range of Photos)       12         Fotode printimine kuupäeva järgi       12         Registrilehe printimine       12         Foto printimine kaamera määratud       13         Printimine DPOF-seadetega       13 |
| Fotode kuvamise valikud LCD-paneelil 13<br>Slaidesitlus13                                                                                                    |
| Muud loomingulised<br>printimisvõimalused                                                                                                    |
| Fotoprindi suvandid                                                                                                    |

**EPSON** 

| Fotode kärpimine ja suuruse muutmine20<br>Kuupäeva ja kellaaja lisamine20<br>Must-valgete või seepiapruunide<br>fotode printimine21<br>Raamidesse mahutamine21 |
|----------------------------------------------------------------------------------------------------|
| Prindieelistuste valimine                                                                                                    |
| Tindikassettide vahetamine23                                                                                                    |
| Hooldamine ja transportimine                                                                                                    |
| Probleemide lahendamine                                                                                                    |
| Lisa                                                                                                    |
| Paneeliseadete ülevaade34                                                                                                    |
| Register                                                                                                    |

## Ohutusnõuded

Lugege siinsed juhised enne printeri kasutuselevõttu kindlasti läbi. Vaadake ka printerile märgitud hoiatusi ja juhiseid.

## Printeri ülesseadmisel

- Ärge blokeerige ega katke kinni printeri ventilatsiooniavasid.
- Kasutage ainult printerile märgitud toiteallikat.
- Kasutage ainult müügikomplekti lisatud toitekaablit. Teiste kaablite kasutamine võib põhjustada tulekahju või elektrilöögi.
- Kontrollige, et toitejuhe vastaks kohalikele ohutusstandarditele.
- Ärge kasutage katkist ega vananenud toitejuhet.
- Kui kasutate printeri ühendamiseks pikendusjuhet, kontrollige, et pikendusjuhtmega ühendatud seadmete voolutugevus ei ületaks pikendusjuhtme voolutugevust. Samuti kontrollige, et kõikide seinakontakti ühendatud seadmete voolutugevus ei ületaks seinakontakti voolutugevust.
- Ärge üritage printerit ise remontida.
- Ühendage printer vooluvõrgust lahti ja võtke järgmistel asjaoludel ühendust kvalifitseeritud remonditöökojaga:

toitejuhe või pistik on katki või vigastatud; printerisse on sattunud niiskust; printer on maha kukkunud või selle korpus on viga saanud; printeri töös esineb häireid või olulisi muutusi.

## Printeri kohavalik

- Asetage printer siledale ja kindlale alusele ning jälgige, et printeri ümbrusesse jääks piisavalt vaba ruumi. Kui paigaldate printeri seina äärde, jätke printeri ja seina vahele vähemalt 10 cm vaba ruumi. Kui printer on kaldu, võib selle töös esineda häireid.
- Transportimisel ärge printerit kallutage, ärge asetage seda külili ega pöörake tagurpidi. Tint võib kassettidest välja tilkuma hakata.
- Vältige asukohti, kus toimuvad kiired niiskuse ja temperatuuri muutused. Hoidke printer eemal otsesest päikesekiirgusest ning tugevatest valgusja soojusallikatest.
- Ventilatsiooni tagamiseks jätke printeri ümbrusesse piisavalt vaba ruumi.

Paigaldage printer seinakontakti lähedale, et vajadusel oleks võimalik toitejuhet kiiresti välja tõmmata.

## Printeri kasutamine

Ärge kallake printerile vedelikke.

## Mälukaardi kasutamisel

- Ärge eemaldage mälukaarti ega lülitage printerit välja, kui arvuti ja mälukaart teineteisega "suhtlevad" (mälukaardi tuli vilgub).
- Mälukaardi kasutamise meetodid sõltuvad mälukaardi tüübist. Uurige kindlasti mälukaardi juurde kuuluvat dokumentatsiooni.
- Kasutage printeriga ühilduvaid mälukaarte. Vaadake lõiku "Mälukaardid".

## LCD-paneeli kasutamine

- LCD-paneelil võib olla tillukesi heledaid või tumedaid täppe. See on normaalne nähtus ega viita rikkele.
- LCD-paneeli puhastage pehme kuiva lapiga. Ärge kasutage vedelikke ega keemilisi puhastusvahendeid.
- Kui juhtpaneeli LCD-paneel on viga saanud, võtke ühendust seadme müüjaga. Kui vedelkristall-lahust satub kätele, peske käed hoolikalt vee ja seebiga puhtaks. Kui vedelkristall-lahust satub silma, loputage silma viivitamatult veega. Kui põhjaliku loputamise järel tunnete siiski silmas ebamugavustunnet või täheldate nägemishäireid, pöörduge viivitamatult arsti poole.

## Bluetoothi fotoprindiadapteri kasutamine

Lugege Bluetoothi fotoprindiadapteri juurde kuuluvat ohutusteavet.

## Tindikassettide kasutamine

- Hoidke tindikassetid eemal laste käeulatusest. Ärge lubage lastel tindikassettidest juua ega nendega mängida.
- Ärge tindikassette raputage, tint võib välja tilkuda.
- Kasutatud tindikassettidega olge samuti ettevaatlik, tindiava ümbruses võib olla veel natuke tinti. Tindi sattumisel nahale peske määrdunud kohta korralikult vee ja seebiga. Tindi sattumisel silma loputage silma koheselt veega. Kui põhjaliku loputamise järel tunnete siiski silmas ebamugavustunnet või täheldate nägemishäireid, pöörduge viivitamatult arsti poole.
- Ärge eemaldage tindikassetil olevat silti; tint võib hakata välja valguma.

- Paigaldage tindikassetid kohe pärast pakendist välja võtmist. Kui jätate pakendist välja võetud tindikasseti pikemaks ajaks lahtiselt seisma, ei pruugi trükkimine hiljem õnnestuda.
- Ärge puudutage kasseti tagaküljel olevat rohelist kiipi.
   See võib põhjustada häireid printeri töös.

## ENERGY STAR<sup>®</sup> Compliance

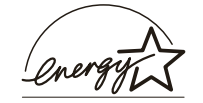

Ühingu ENERGY STAR liikmena, on EPSON veendunud, et käesolev toode vastab ENERGY STAR energiasäästu nõuetele.

Rahvusvaheline kontoritehnika programm ENERGY STAR® on arvutite ja kontoritehnika tootjate vabatahtlik koostööprogramm energiasäästlike arvutite, monitoride, printerite, fakside, koopiamasinate ja skannerite tootmise arendamiseks ning mille eesmärgiks on energia tootmise tagajärjel tekkiva atmosfäärisaaste vähendamine. Kõik standardid ja logod on ühesugused, sõltumata riigist, kus ühingu liige asub.

## Autoriõigused ja kaubamärgid

Käesoleva dokumendi reprodutseerimine, ülesseadmine otsingusüsteemidesse ning mis tahes kujul, olgu siis elektroonilisel või mehaanilisel, ning mis tahes vahenditega, kas siis kopeerimise või salvestamise teel toimuv levitamine on lubatud üksnes Seiko Epson Corporationi kirjaliku loaga. Käesolevas dokumendis toodud informatsioon kehtib ainult Epsoni printeritele. Epson ei vastuta tagajärgede eest, kui siin toodud juhiseid rakendatakse teiste firmade poolt toodetud printeritel.

Seiko Epson Corporation ega tema tütarettevõtted ei vastuta selle toote ostja ees ega kolmandate osapoolte ees kahjude või kulude tekkimise eest, mille põhjuseks on printeri kasutamine või väärkasutamine, printeri lubamatu modifitseerimine, remontimine või ümberehitamine ning (va. USA) Seiko Epson Corporationi poolt antud kasutus- ja hooldusjuhiste eiramine.

Seiko Epson Corporation ei vastuta kahjude või mis tahes probleemide eest, kui selle põhjuseks on mitte-originaalsete EPSONi toodete või tarvikute kasutamine või Seiko Epson Corporationi poolt mitte heaks kiidetud toodete või tarvikute kasutamine.

Seiko Epson Corporation ei vastuta kahjude eest, mille põhjuseks on elektromagnetkiirgus ning mis on tekkinud valede ning Seiko Epson Corporationi poolt Epsoni toodetele mittesobivateks tunnistatud ühenduskaablite kasutamise tagajärjel.

EPSON<sup>®</sup> on Seiko Epson Corporationi registreeritud kaubamärk ning EPSON STYLUS™ Seiko Epson Corporationi kaubamärk.

PRINT Image Matching<sup>™</sup> on Seiko Epson Corporationi kaubamärk. PRINT Image Matchingu logo on Seiko Epson Corporationi kaubamärk.

USB DIRECT-PRINT ™ on Seiko Epson Corporationi kaubamärk. USB DIRECT-PRINT on Seiko Epson Corporationi kaubamärk.

Sõna *Bluetooth* ja vastavad logod kuuluvad ettevõttele Bluetooth SIG, Inc. ning Seiko Epson Corporation kasutab neid litsentsi alusel.

Microsoft<sup>®</sup> ja Windows<sup>®</sup> on Microsoft Corporationi registreeritud kaubamärgid.

Apple® ja Macintosh® on Apple Computer, Inc. kaubamärgid

Printeri tarkvaraga CD-plaadile salvestatud fotoandmete litsents kuulub osaliselt ettevõttele Design Exchange Co., Ltd. Copyright © 2000 Design Exchange Co., Ltd. Kõik õigused kaitstud.

DPOF<sup>™</sup> on CANON INC., Eastman Kodak Company, Fuji Photo Film Co., Ltd. ja Matsushita Electric Industrial Co., Ltd kaubamärk.

Zip<sup>®</sup> on Iomega Corporationi registreeritud kaubamärk. SD™ on kaubamärk.

Memory Stick, Memory Stick Duo, Memory Stick PRO ja Memory Stick PRO Duo on Sony Corporationi kaubamärgid.

xD-Picture Card™ on ettevõtte Fuji Photo Film Co.,Ltd. kaubamärk.

Teadmiseks. Teised dokumendis ära toodud toodete nimetused võivad olla nende toodete oamanike kaubamärgid. Epsonil ei ole nendele kaubamärkidele omanike õigusi.

Copyright © 2005 Seiko Epson Corporation. Kõik õigused kaitstud.

# Sissejuhatus

Kui printer on üles seatud, nii nagu kirjeldatud lehel *Alusta siit*, tutvuge käesoleva raamatuga, mis sisaldab järgmist teavet.

- Paberi laadimine
- Mälukaardile salvestatud fotode printimine
- Fotode printimine välisseadmest
- Fotode salvestamine mälukaardilt välisseadmesse
- Tavahooldus
- Probleemide lahendamine

Siintoodud juhtnööride abil saab seda kõike teha ilma arvuti abita! Loomulikult annab aga Windowsi või Macintoshi arvuti kasutamine juurde hulgaliselt lisavõimalusi.

Põhjalikud juhendid printeri kasutamiseks koos arvutiga leiate elektroonilisest *kasutusjuhendist*. Juhendi ikoon lisatakse tarkvara installimisel automaatselt arvuti töölauale.

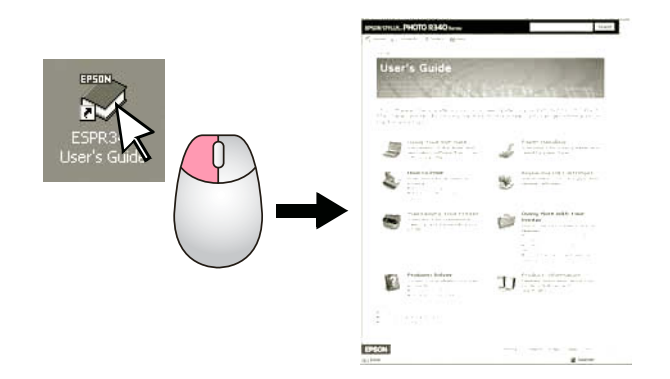

Juhendite lugemisel pöörake tähelepanu järgmistele sõnadele.

### Hoiatus.

Neid tuleb hoolega järgida, muidu võite viga saada.

### Tähelepanu!

Tähelepanu osutamisi tuleb järgida, muidu võite seadme rikkuda.

#### Märkus.

Märkused sisaldavad printeri olulist teavet.

## Kolm vahetut ühendusvõimalust

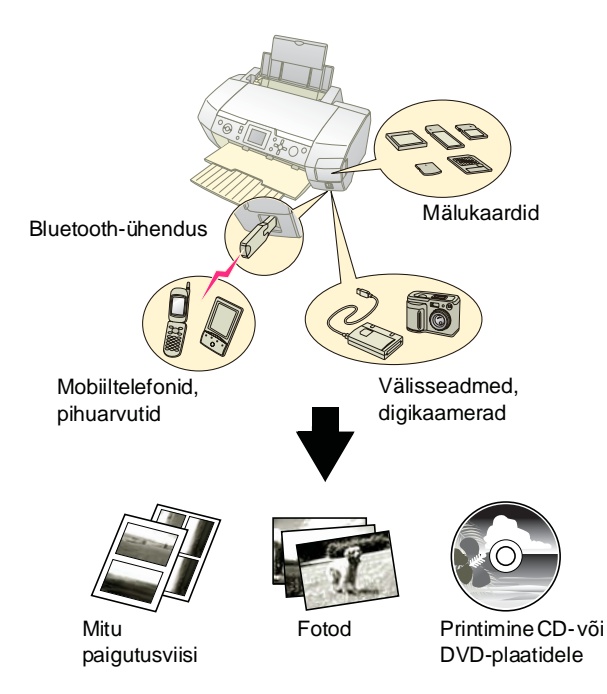

Bluetooth-adapteri kasutamise kohta leiate teavet elektroonilisest *kasutusjuhendist*.

## Põhitoimingud

| 1. Laadige paber          | Asetage paberi prinditav pool<br>ülespoole ning lükake servajuhik<br>paberi serva vastu.<br>Vaadake "Paberi laadimine<br>paberisööturisse" lk 7.                                                                     |
|---------------------------|----------------------------------------------------------------------------------------------------|
| 2. Sisestage<br>mälukaart | Vaadake "Mälukaardi sisestamine"<br>Ik 9.                                                                                                    |
| 3. Valige fotod           | Valige juhtpaneelilt fotod.<br>"Kõigi fotode printimine (Print All<br>Photos)" lk 11.<br>"Mitme foto printimine (View and Print<br>Photos)" lk 11.<br>"Fotode vahemiku printimine (Print<br>Range of Photos)" lk 12. |
| 4. Printige               | Vajutage nuppu Start (Alusta).                                                                                                    |

## Printeri osad

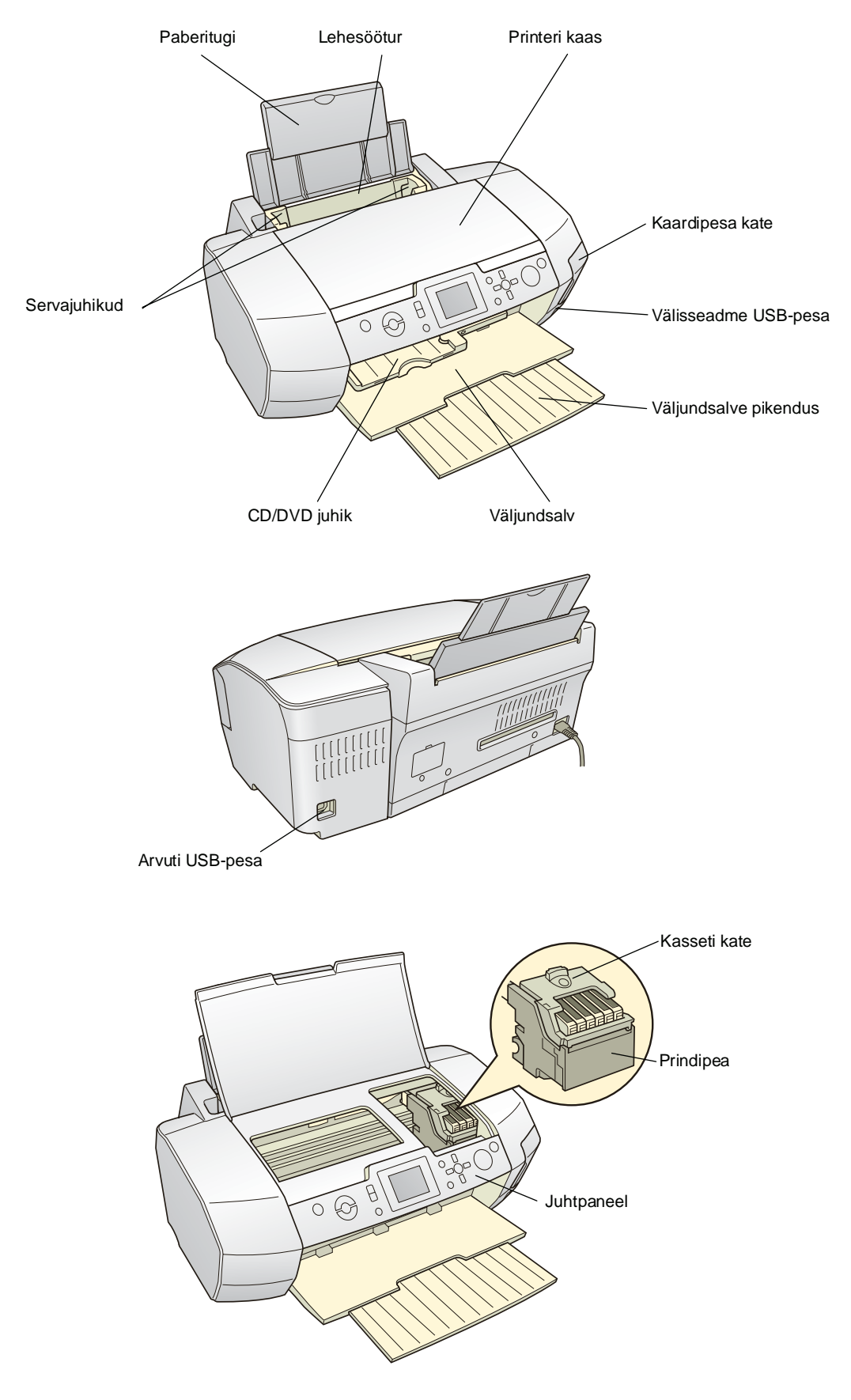

## Juhtpaneeli nupud

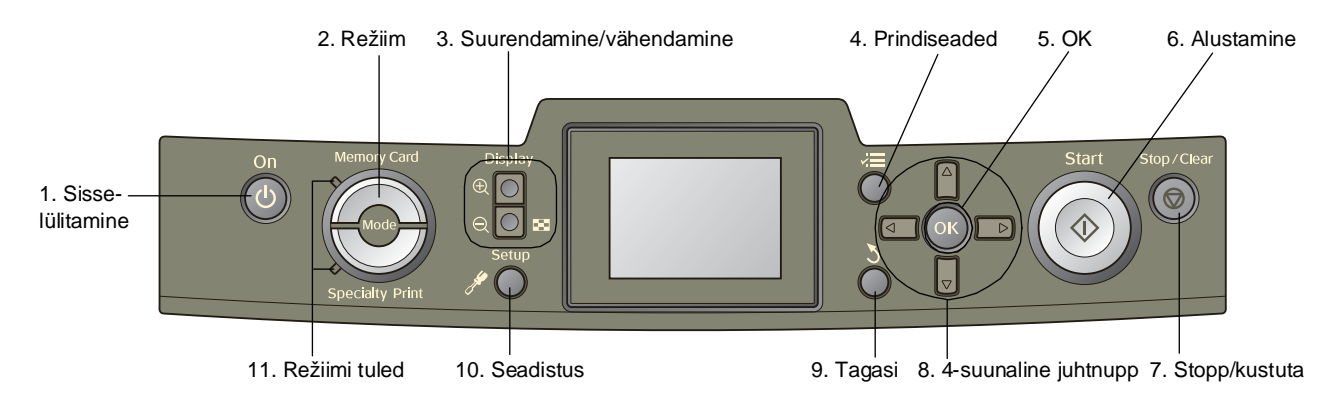

|    | Nupud ja tuled                                                                                 | Funktsioon                                                                                                    |  |  |
|----|------------------------------------------------------------------------------------------------|----------------------------------------------------------------------------------------------------|--|--|
| 1  | じ On (Sisse)                                                                                   | Lülitab printeri sisse ja välja.                                                                                          |  |  |
| 2  | Mode (Režiim) *                                                                                | Režiimide Memory Card (Mälukaart) ja Specialty Print (Eriprint) vahetamine.<br>(Tuli näitab valitud režiimi.)             |  |  |
| 3  | <ul> <li>Event in</li> <li>(Suurendamine)/</li> <li>Zoom out</li> <li>(Vähendamine)</li> </ul> | Fotode suurendamine ja vähendamine või fotokuva muutmine LCD-paneelil.                                                    |  |  |
| 4  | Prindiseaded*                                                                                  | Kuvatakse prindiseaded.                                                                                                   |  |  |
| 5  | ОК                                                                                             | Avab seadete menüü ja valib seade, mis tuuakse LCD-paneelile.                                                             |  |  |
| 6  | ♦ Start (Alusta)                                                                               | Alustab printimist juhtpaneeli nuppude abil LCD-paneelile sisestatud seadete alusel.                                      |  |  |
| 7  |                                                                                                | Tühistab prinditööd või LCD-paneeli seaded. Kui nuppu vähemalt kolm sekundit all hoida, taastatakse kõik printeri seaded. |  |  |
| 8  | 4-suunaline juhtnupp                                                                           | Kursori liigutamine LCD-paneelil. Sisestatud numbrite suurendamine või vähendamine.                                       |  |  |
| 9  | 🖔 Tagasi                                                                                       | Avab LCD-paneelil põhimenüü.                                                                                              |  |  |
| 10 | Setup* (Seadistus)                                                                             | Kuvatakse seadistus- ja hooldussuvandid.                                                                                  |  |  |
| 11 | Režiimi tuled                                                                                  | Näitab valitud režiimi.                                                                                                   |  |  |

\* Nende elementide funktsioonide kohta erinevates menüüdes vaadake jaotist "Paneeliseadete ülevaade" lk 34.

#### Märkus.

Juhtpaneeli nuppe kasutatakse üldjuhul üksnes otseprintimiseks mälukaardilt; eranditeks on nupud © Stop/Clear (Stopp/kustuta) ja 🕐 On (Sisse).

## Paberi laadimine paberisööturisse

Paberi laadimisel järgige alltoodud juhtnööre.

1. Tõstke paberitugi üles ja tõmmake pikendus välja.

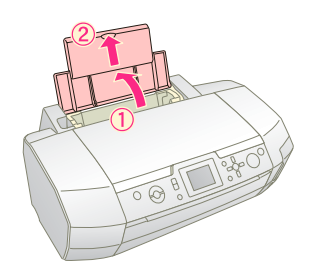

2. Laske väljastussalv alla ja tõmmake pikendus välja.

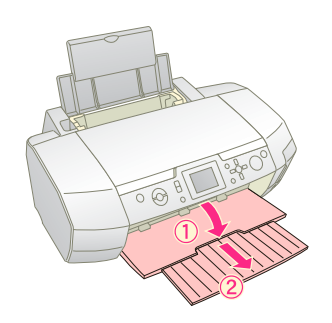

3. Lükake servajuhik vasakule.

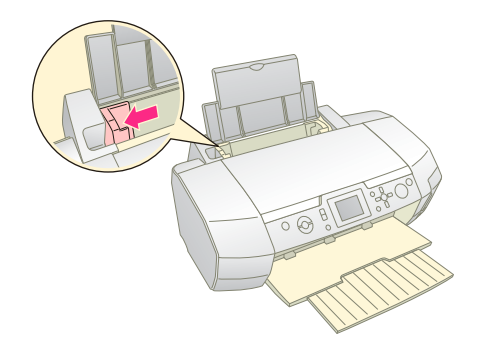

4. Laske paberipakk läbi sõrmede, seejärel koputage siledal pinnal paki servad ühtlaseks.

 Asetage paber paberisööturi paremasse serva, nii et prinditav pool oleks üleval. Asetage paberipakk sakkide taha; jälgige vasaku servajuhiku siseküljel olevat märki ≚. Asetage paber salve alati pikkupidi; isegi siis, kui printimiseks on valitud rõhtpaigutus.

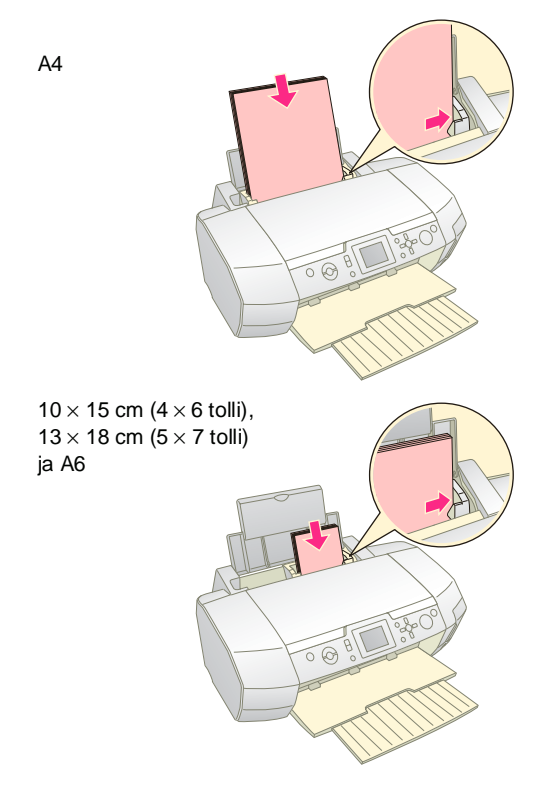

6. Lükake servajuhik vastu paberipaki vasakut serva (mitte liiga tihedalt).

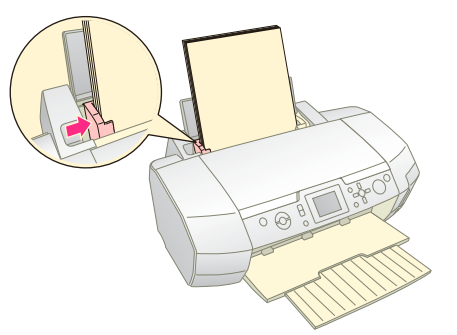

Eri paberitüüpide lubatav laadimiskogus on järgmine.

| Prindikandja tüüp                                                                                                    | Lubatav kogus    |
|----------------------------------------------------------------------------------------------------|------------------|
| Epson Photo Quality Ink Jet Paper<br>Epson Premium Ink Jet Plain Paper                                                                                                    | Kuni 100 lehte   |
| Epson Bright White Ink Jet Paper                                                                                                    | Kuni 80 lehte    |
| Epson Premium Glossy Photo Paper<br>Epson Premium Semigloss Photo Paper<br>Epson Photo Paper<br>Epson Economy Photo Paper<br>Epson Matte Paper-Heavyweight<br>Epson Ultra Glossy Photo Paper | Kuni 20 lehte    |
| Epson Photo Stickers<br>Epson Iron-on Cool Peel Transfer Paper                                                                                                    | Üks leht korraga |

#### Märkus.

- D Jätke printeri ette piisavalt vaba ruumi paberi väljastamiseks.
- □ Asetage paber salve alati pikkupidi; isegi siis, kui printimiseks on valitud rõhtpaigutus.
- □ Kontrollige, et paberi kogus ei ületaks noolemärki ≚ vasakpoolse juhiku siseserval.
- □ Kontrollige, et printerisse poleks sisestatud CD-/DVD-salve ning et CD-/DVD-juhik oleks üleval.

## Prinditud fotode säilitamine

Kui neid õigesti hoida, säilivad printeriga prinditud fotod aastaid. Epsoni tindid, mis on spetsiaalselt selle printeri jaoks välja töötatud, on eriti valguskindlad just siis, kui nendega prinditakse Epsoni paberile ning fotosid eksponeeritakse või säilitatakse nõuetekohaselt.

Nii nagu fotode puhul ikka, sõltub ka siin fotode eluiga sellest, kuidas neid hoida.

- Eksponeeritavad fotod soovitab Epson asetada klaasi või läbipsitva plastiku alla; see kaitseb fotosid niiskuse, sigaretisuitsu ja osooni eest.
- Vältige kõrget temperatuuri, niiskust ja otsest päikesevalgust; see kehtib kõikide fotode kohta.
- Epson soovitab hoida fotosid albumites või plastikust hoiukarpides, kus fotod on asetatud happevabadesse arhiveerimisümbrikesse; need tarvikud on saadaval enamikus fotopoodidest.

Järgige ka kõiki muid fotode eksponeerimise ja säilitamise juhendeid, mis on lisatud printeri paberipakki.

# Mälukaardi sisestamine

## Tähelepanu!

- Mälukaardi sisestamisel jälgige, et kaardi ülaserv jääks paremale poole, nii nagu joonisel näidatud.
- Siin antud juhiste eiramine mälukaardi paigaldamisel võib rikkuda printeri, mälukaardi või mõlemad.
- Üheaegselt võib kasutada ainult samatüübilisi mälukaarte. Enne teist tüüpi mälukaardi paigaldamist võtke eelmine mälukaart välja.
- Kui mälukaart on kasutusel, sulgege mälukaardipesa kate, et kaitsta mälukaarti staatilise elektri eest. Printerisse sisestatud mälukaardi puudutamine võib tekitada häireid printeri töös.
- Enne mälukaardi Memory Stick Duo, Memory Stick PRO Duo, miniSD card või MagicGate Memory Stick Duo sisestamist ühendage kaardiga kaasatud adapter.

## Mälukaardi sisestamine

- 1. Printeri sisselülitamiseks vajutage nuppu 🖱 **On** (Sisse).
- 2. Avage kaardipesa kate.
- 3. Sisestage mälukaart vastavasse pessa, vaadake allolevat joonist. Kui kaart on sisestatud, hakkab kaardituli põlema.

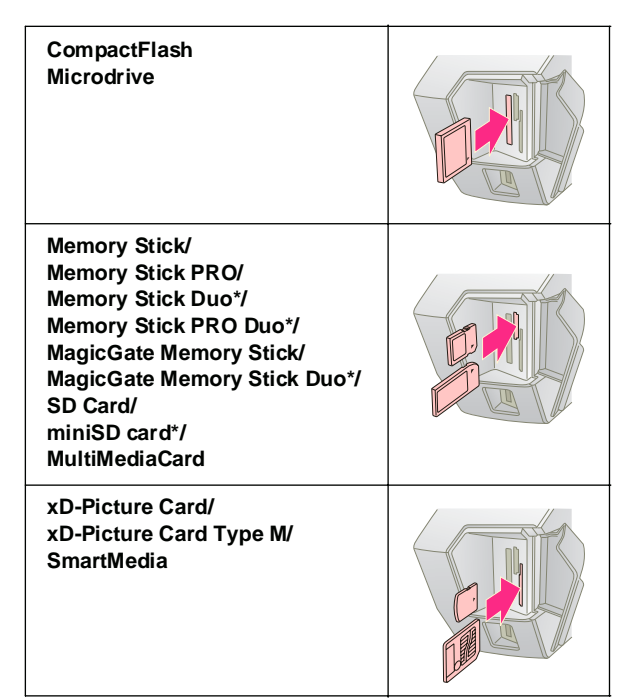

\* Vajab adapterit.

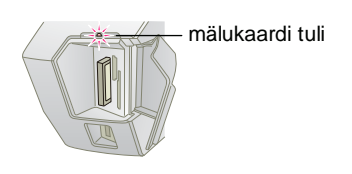

4. Sulgege kaardipesa kate.

Väikese viivituse järel loeb ja nummerdab printer mälukaardil olevad fotod. Kui see on tehtud, saate fotosid printima hakata (vaadake lk 11).

## Mälukaardi eemaldamine

Veenduge, et kaardituli ei vilgu, seejärel tõmmake kaart pesast välja.

### Tähelepanu!

Kui kaardituli vilgub, ei tohi kaarti eemaldada – kaardil olevad fotod võivad kaotsi minna.

# Välisseadme ühendamine

USB-kaabli vahendusel saab printeriga ühendada mitmesuguseid välisseadmeid, näiteks magnetoptilisi kettaajameid, CD-ROM-kettaseadmeid ja USB-välkmälusid.

Bluetoothi Photo Print adapteriga printimise kohta leiate teavet elektroonilisest *kasutusjuhendist*.

#### Märkus.

Mõningad USB-kaabliga ühendatavad seadmed ei pruugi printeriga ühilduda. Lisateavet saate kohalikust klienditeenindusest.

## Ühendamine

1. Eemaldage printerist kõik mälukaardid.

#### Märkus.

Kui mälukaart printerisse jätta, loeb printer fotosid mälukaardilt, mitte kaamerast või mäluseadmest.

2. Ühendage mäluseadme USB-kaabel printeri esipaneelil asuvasse **EXT I/F** USB-porti.

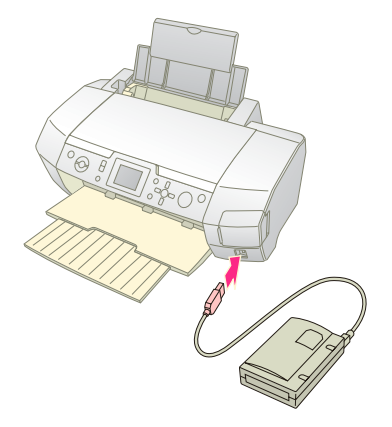

9

3. Lülitage printer ja mäluseade sisse.

Väikese viivituse järel loeb ja nummerdab printer mälukaardil olevad fotod. Kui see on tehtud, saate fotosid printima hakata (vaadake lk 11).

## Fotode salvestamine välisseadmesse

Kui arvutit pole käepärast, saate kaamera mälukaardil olevad fotod välisseadmesse salvestada – ühendage seade otse printeriga. Nõnda saate fotod mälukaardilt kustutada ilma, et need kaotsi läheksid. Fotode salvestamiseks irdkettale, CD-R-ile, DVD-R-ile või mäluseadmele *thumb drive* järgige alltoodud juhtnööre.

### Märkus.

Epson ei saa garanteerida kõigi kaamerate või mäluseadmete ühildumist. Kui te pole kindel oma kaamera või mäluseadme ühilduvuses, võite selle siiski ühendada. Kui see ei ühildu, kuvatakse teade, et ühendatud seadet ei saa kasutada.

- 1. Veenduge, et printer on sisse lülitatud ning sellesse on sisestatud mälukaart, mida soovite varundada.
- 2. Kui kasutate CD-R/RW-seadet või irdketast, ühendage see vajadusel elektrikontakti.
- 3. Ühendage seadme USB-kaabel printeri esipaneelil asuvasse **EXT I/F** USB-porti (vaadake lk 9).
- 4. Vajutage printeril nuppu 🖋 Setup (Seadistus).
- Vajutage nuppu ▲ või ▼, et tõsta esile valik Backup (Varundus), seejärel vajutage ►.
- 6. Vajutage OK. Kui kuvatakse teade "Starting backup" (Alustan varundamist), vajutage toimingu käivitamiseks uuesti OK. Võimalik, et teil tuleb järgida printeri ekraanil kuvatavaid juhtnööre. Kõik mälukaardil olevad fotod kopeeritakse välisesse mäluseadmesse. Kopeerimise kestus sõltub fotode arvust – varuge kannatust.

### Märkus.

- □ Kui prindite arvuti vahendusel, siis varundada ei saa.
- Ajal, mil arvuti pöördub printeris oleva mälukaardi poole, ärge mäluseadet ühendage.
- CD-R-ile salvestamise formaadiks on Multisession (Mode 1) ja failisüsteemiks on ISO 9660. Kuna tegemist on ISO 9660 failisüsteemiga, ei saa CD-R-ile varundada sellist mälukaarti, mille kataloogisüsteem koosneb kaheksast või enamast tasemest.
- CD-R tunnistab kataloogi- ja failinimedes suurtähti ja alljoont (\_). Muud sümbolid muudetakse CD-R-ile varundamise käigus alljooneks (\_).

# Printimine otse digikaamerast

PictBridge'i ja USB DIRECT-PRINTi abil saab fotosid printida otse digikaamerast.

## Ühendamine ja printimine

- 1. Veenduge, et printer parasjagu ei prindi.
- 2. Veenduge, et printeris pole mälukaarti.
- 3. Lülitage printer sisse ja laadige sobiv paber. (vaadake lk 7)
- 4. Muutke printeri juhtpaneelilt prindiseadeid. (nt paberitüüpi, ja -formaati ning paigutust)
- 5. Lülitage digikaamera sisse ning ühendage printer ja kaamera USB-kaabliga.

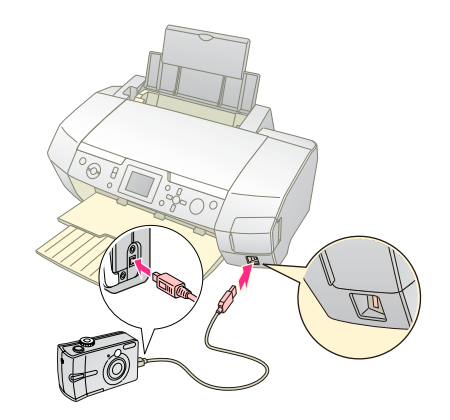

- 6. Valige digikaamerast prinditav foto. Tehke vajalikud seadistused kindlasti digikaameras, kuna kaamera seadistused tühistavad üldjuhul printeri omad.
- 7. Alustage digikaamerast printimist.

#### Märkus.

- Ärge varundage andmeid enne kaamera ühendamist printeriga ega ühenduse ajal.
- Printeri spetsifikatsioonist lähtuvalt ei pruugi mõni digikaameras tehtud seadistus prindiväljundis kajastuda.
- Digikaamera tüübist sõltuvalt ei pruugi DPOF-infot sisaldavad kujutised CD/DVD-printimiseks saadaval olla.

# Fotode printimise ülevaade

Režiim **Memory Card** (Mälukaart) võimaldab printida mitmesuguse paigutusega fotosid.

Enne kui alustate, veenduge, et printer on režiimis Memory Card (Mälukaart); s.trežiimi Memory Card tuli põleb. Kui printer on režiimis Specialty Print (Eriprint), vajutage nuppu Memory Card (Mälukaart) ja valige režiim Memory Card (Mälukaart).

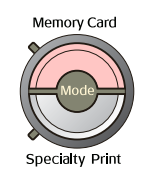

See režiim on seadistatud printima fotosid 10×15 cm (4×6 tolli.) fotopaberile Premium Glossy Photo Paper, Borderless.

Esimesel ekraanil saate valida prinditavad fotod. Vajutades nuppu ▶, saate järgmisena avanevast tabelist konfigureerida, kuidas fotosid valitakse ja printakse.

Lisaseadete kohta leiate teavet jaotisest "Fotoprindi suvandid" lk 18.

|                                                   | View and Print Photos (Fotode vaatamine<br>ja printimine). Valige mitu fotot ning määrake<br>prinditavate eksemplaride arv (lk 11).                                                                                                    |  |  |  |
|---------------------------------------------------|----------------------------------------------------------------------------------------------------|--|--|--|
|                                                   | Print All Photos (Kõigi fotode printimine).<br>Kõigi fotode printimiseks mälukaardilt (lk 11).                                                                                                    |  |  |  |
|                                                   | Print Range of Photos (Fotode vahemiku<br>printimine). Valige mälukaardiltfotode vahemik<br>(lk 12).                                                                                                    |  |  |  |
| 11 12 13 14 8<br>18 19 20 21 22<br>28 19 14 12 22 | Print by Date (Kuupäeva järgi printimine).<br>Fotode otsimiseks salvestuskuupäeva järgi ning<br>siis soovitud fotode valimiseks (lk 12).                                                                                                    |  |  |  |
|                                                   | Print Index Sheet (Registrilehe printimine).<br>Pisipiltide printimine kõikidest fotodest,<br>mis on salvestatud mälukaardile (lk 12).                                                                                                    |  |  |  |
|                                                   | Play Slide Show (Slaidiesitluse vaatamine).<br>Mälukaardile salvestatud fotode vaatamine<br>järjest slaidiesitluse vormis.                                                                                                    |  |  |  |
| <b>1</b> 8 <b>1</b> 7                             | Camera-selected DPOF Photos<br>(Kaameravalitud DPOF-fotod). Digikaameras<br>DPOF-funktsiooniga eelvalitud fotode<br>printimiseks. See suvand kuvatakse vaikimisi<br>ning on saadaval juhul, kui fotod on eelnevalt<br>DPOF-iga valitud. (Vaadake "Printimine<br>DPOF-seadetega" lk 13.) |  |  |  |

## Mitme foto printimine (View and Print Photos)

Järgnev näide kirjeldab, kuidas printida üksikut ääristeta fotot.

1. Vajutage nuppu ◀ või▶, et tõsta esimesel ekraanil esile valik **View and Print Photos** (Fotode vaatamine ja printimine), seejärel vajutage nuppu **OK**.

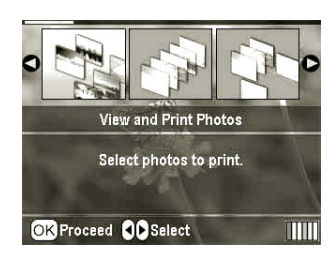

2. Prinditava foto valimiseks vajutage nuppu ◀ või ►.

#### Märkus.

Fotode kuvasuuruse muutmiseks võite vajutada nuppu ( Zoom out (Vähenda) või () Zoom in (Suurenda).

- Prinditavate eksemplaride arvu valimiseks vajutage nuppu ▲ või ▼ (kuni 99 eksemplari).
- 4. Järgmiste fotode lisamiseks korrake punkte 2 ja 3.
- Määrake paberiseaded. Vaadake "Paberija paigutusseadete valimine" lk 18. Printeri vaikeseadistus on 10×15 cm (4×6 tolli.) fotopaber Premium Glossy Photo Paper, Borderless.

### Märkus.

Prindiseadete kinnitamiseks vajutage nuppu OK.

6. Printimise alustamiseks vajutage nuppu **Start** (Alusta).

## Kõigi fotode printimine (Print All Photos)

1. Vajutage nuppu ◀ või►, et tõsta esimesel ekraanil esile valik **Print All Photos** (Kõigi fotode printimine), seejärel vajutage nuppu **OK**.

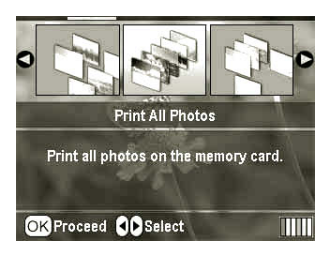

2. Eksemplaride arvu valimiseks vajutage nuppu ▲ või ▼.

 Vajadusel määrake paberiseaded. Vaadake "Paberija paigutusseadete valimine" lk 18. Printeri vaikeseadistus on 10×15 cm (4×6 tolli.) fotopaber Premium Glossy Photo Paper, Borderless.

#### Märkus.

Prindiseadete kinnitamiseks vajutage nuppu OK.

4. Printimise alustamiseks vajutage nuppu **Start** (Alusta).

## Fotode vahemiku printimine (Print Range of Photos)

Järjestikuste fotode prindivahemiku valimiseks kaamera mälukaardilt järgige alltoodud juhtnööre.

 Vajutage nuppu ◄ või ►, et tõsta esimesel ekraanil esile valik Print Range of Photos (Fotode vahemiku printimine), seejärel vajutage nuppu OK.

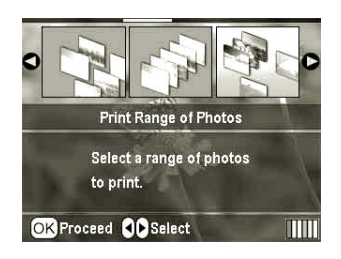

 Esimese foto valimiseks vajutage nuppu ◄ või ►. Seejärel vajutage OK. Valitud foto tõstetakse sinisega esile.

#### Märkus.

Fotode kuvasuuruse muutmiseks võite vajutada nuppu (S **Zoom out** (Vähenda) või (**R**) **Zoom in** (Suurenda).

- Viimase foto valimiseks vajutage nuppu ◀, ▶, ▲ või ▼. Seejärel vajutage OK.
- 4. Eksemplaride arvu valimiseks vajutage nuppu ▲ või ▼.
- Määrake paberiseaded. Vaadake "Paberija paigutusseadete valimine" lk 18. Printeri vaikeseadistus on 10×15 cm (4×6 tolli.) fotopaber Premium Glossy Photo Paper, Borderless.

#### Märkus.

Prindiseadete kinnitamiseks vajutage nuppu OK.

6. Printimise alustamiseks vajutage nuppu 🗇 Start (Alusta).

## Fotode printimine kuupäeva järgi (Print by Date)

Kui teate pildistamise kuupäeva, on selles menüüs lihtne leida vastav foto ja see välja printida.

 Vajutage nuppu ◀või►, et tõsta esimesel ekraanil esile valik Print by Date (Printimine kuupäeva järgi), seejärel vajutage nuppu OK.

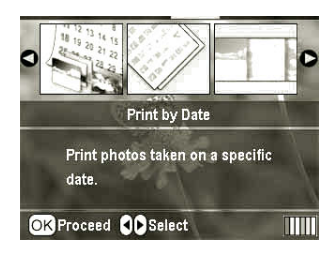

 Vajaliku kuupäeva esiletõstmiseks vajutage nuppu
 ▲ või ▼, seejärel vajutage selle kuupäeva märkimiseks ►. Märgistuse eemaldamiseks vajutage nuppu ◄.

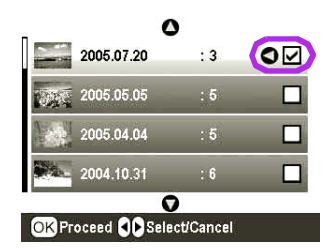

- 3. Vajutage OK.
- 4. Vajaliku foto valimiseks vajutage nuppu ◄ või ►.

#### Märkus.

Fotode kuvasuuruse muutmiseks võite vajutada nuppu (S) Zoom out (Vähenda) või (S) Zoom in (Suurenda).

- 5. Eksemplaride arvu valimiseks vajutage nuppu ▲ või ▼.
- 6. Järgmiste fotode lisamiseks korrake punkte 4 ja 5.

#### Märkus.

Prindiseadete kinnitamiseks vajutage nuppu OK.

7. Printimise alustamiseks vajutage nuppu **Start**(Alusta).

## **Registrilehe printimine**

#### Märkus.

Registrilehe printimine ei toeta funktsioone **Auto Correct** (Automaatkorrektsioon) ja **Filter**.

Fotode järjekorranumbri ja pildistamiskuupäevaga pisipiltide printimiseks järgige alltoodud juhtnööre.

1. Vajutage nuppu ◀ või ►, et tõsta esimesel ekraanil esile valik **Print Index Sheet** (Registrilehe printimine), seejärel vajutage nuppu **OK**.

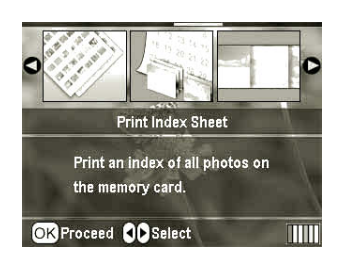

- 2. Vajutage nuppu 🚝 Print Settings (Prindiseaded).
- 3. Määrake seade Paper Type (Paberi tüüp).
- 4. Valige **Layout** (Paigutus) ning leidke alltoodud paigutuste seast sobiv valik.

| kuni 20         | kuni 30                                                                                                    | kuni 80 |
|-----------------|----------------------------------------------------------------------------------------------------|---------|
| 10 Mar 10       | The second second second second second second second second second second second second second second second se                                                                                                    |         |
| 10 10 W W       | 1. A 1. A 1. A 1. A 1. A 1. A 1. A 1. A                                                                                                    |         |
| 100 (m. ed.)    | 100 C 100 ( 20 - 20 -                                                                                                    |         |
| a second second | and the second second sec |         |
| ALC: 18 18      | an an an in the                                                                                                    | 1000000 |

#### Märkus.

Prindiseadete kinnitamiseks vajutage nuppu OK.

5. Printimise alustamiseks vajutage nuppu 🗇 Start (Alusta).

## Foto printimine kaamera määratud raamis

Kui soovite printida fotot eelnevalt EPSONi kaameras valitud raamis, järgige alltoodud juhtnööre. Kui fotoga kaasnev info sisaldab P.I.F.-andmed, kuvatakse LCD-paneelil ikoon **[P.I.F.**].

Vajutage põhimenüüs (või fotode valimise järel) nuppu
 ✓ Print Setting (Prindiseaded).

#### Märkus.

Valige fotod menüüst View and Print Photos (Fotode vaatamine ja printimine), Print All Photos (Kõigi fotode printimine), Print Range of Photos (Fotode vahemiku printimine) või Print by Date (Printimine kuupäeva järgi).

- Vajutage ▲ või ▼ nupule, et valida Keep P.I.F. Frame with Photo (Säilita P.I.F.-raam), seejärel vajutage nuppu ►.
- 3. Vajutage nuppu ▲ või ▼, et valida **On** (Sees), seejärel vajutage **OK**.
- Seade kinnitamiseks vajutage OK ning menüü sulgemiseks veel kord OK.
- 5. Printige.

#### Märkus.

Kui funktsiooni **Keep P.I.F. Frame with Photo** (Säilita P.I.F.-raam) seade on **On** (Sees) ning fotodele on valitud raamid, ignoreerib printer seadet **Layout** (Paigutus).

# Printimine DPOF-seadetega

Kui kaamera toetab DPOF-funktsiooni (Digital Print Order Format - digitaalne prindijärjestuse vorming), saate sellega eelnevalt valida prinditavad fotod ja eksemplaride arvu. Fotode valimise kohta DPOF-funktsiooni abil leiate teavet digikaamera juhendist. Seejärel sisestage mälukaart käesolevasse printerisse. Printer tuvastab automaatselt teie eelvalitud fotod.

- 1. Sisestage mälukaart, mis sisaldab DPOF-andmeid ja vajutage **OK**.
- 2. Kui kuvatakse allolev teade, valige **Yes** (Jah) ja vajutage **OK**.

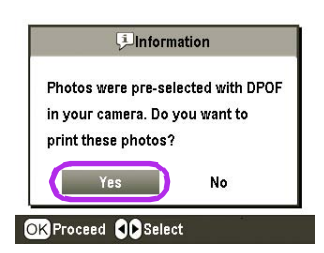

 Määrake järgmised seaded: Paper Type (Paberi tüüp), Paper Size (Paberi formaat) ja Layout (Paigutus). Täiendav teave on jaotises "Paberi- ja paigutusseadete valimine" lk 18. Menüü Total copies (Koopiate arv) näitab, mitu paberilehte valitud paigutuse jaoks vaja läheb.

#### Märkus.

Kui registriprint kasutab DPOF-seadeid, ei ole seade Layout (Paigutus) kasutatav.

4. Printimise alustamiseks vajutage nuppu **Start** (Alusta).

# Fotode kuvamise valikud LCD-paneelil

Fotode valimise ekraanil saate valida, et LCD-paneelil kuvataks üheksat fotot; selleks vajutage nuppu ( Zoom out (Vähenda). Taas ühe foto kuvamiseks vajutage nuppu Zoom in (Suurenda).

#### Märkus.

Kui valite fotosid menüüdest Print Range of Photos (Fotode vahemiku printimine) või View and Print Photos (Fotode vaatamine ja printimine), on mugav vaadata korraga üheksat fotot.

## Slaidesitlus

- Vajutage nuppu ▲ või ▼, et tõsta esimesel ekraanil esile valik Play Slide Show (Slaidiesitluse vaatamine), seejärel vajutage OK. Printer näitab järjest mälukaardil olevaid fotosid.
- Esitluse lõpetamiseks vajutage nuppu S Back (Tagasi) ning peatamiseks nuppu OK. Jätkamiseks vajutage uuesti OK.

Režiim Specialty Print (Eriprint) võimaldab printida CDja DVD-plaatidele, pealetriigitavale paberile või kleebistele ning kasutada P.I.F.-raame.

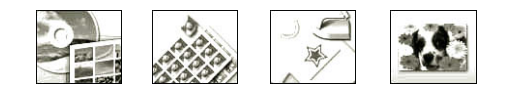

Enne kui alustate, veenduge, et printeri režiimiks is on valitud **Ø Specialty Print** (Eriprint) ning eriprindi režiimi olekutuli põleb. Kui printer on režiimis **W** Memory Card (Mälukaart), vajutage režiimi Specialty Print (Eriprint) valimiseks nuppu Specialty Print **Ø** (Eriprint).

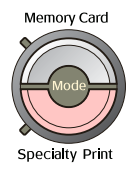

# Printimine CD-le või DVD-le

Käesolevas jaotises kirjeldatakse, kuidas valida printeri LCD-paneelilt käsud printimiseks otse CD- või DVD-plaadile ilma arvuti abita. Samm-sammult näidatakse, kuidas asetada CD või DVD printerisse, kuidas valida prindipaigutus ning määrata prindiseaded.

Kui printeriga on ühendatud arvuti, kasutage programmi *EPSON Print CD* (EPSONi CD-print).

CD- ja DVD-plaatidele printimisel pidage meeles järgmist.

#### Märkus.

- Kasutage üksnes selliseid CD- või DVD-plaate, millele on võimalik printida. Need on tavaliselt tähistatud siltidega "Printable on the label surface" või "Printable with ink jet printers."
- □ Vahetult pärast printimist võib print kergesti laiali minna.
- Ärge CD- või DVD-plaati enne kasutage ega puudutage, kui print on täiesti kuivanud.
- D Ärge kuivatage prinditud CD- või DVD-plaati otsese päikese käes.
- L Kui prinditav pind on niiske, võib print laiali minna.
- Kui prindite kogemata CD-/DVD-salvele või selle sisemisele läbipistavale osale, pühkige tint kohe maha.
- CD või DVD kordusprint ei pruugi prindikvaliteeti parandada.
- CD- või DVD-plaadi prindiala saate määrata programmis EPSON Print CD. Valige prinditav ala vastavalt CD- või DVD-plaadile, millele soovite printida. Pidage meeles, et valed seaded võivad määrida CD-/DVD-salve, CD või DVD.

## *Ettevalmistused printimiseks CD- või DVD-plaadile*

1. Avage väljastussalv, seejärel avage CD-/DVD-juhik.

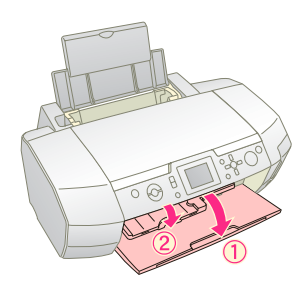

2. Asetage CD- või DVD-plaat CD-/DVD-salve nii, et plaadi sildiga pool jääb üles.

### Märkus.

- Asetage salve üks plaat korraga.
- 3. Sisestage CD-/DVD-salv CD-/DVD-juhikusse.

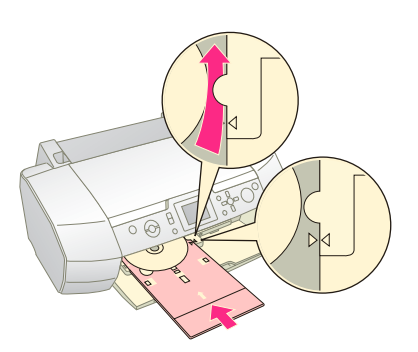

### Märkus.

- □ Joondage CD-/DVD-salvel olev tähis ► CD-/DVD-juhikul oleva tähisega ►.
- Sisestage CD-/DVD-salv nii, et see liiguks CD-/DVD-pesa külgedel olevate väikeste rullikute alt läbi.
- 4. Sisestage mälukaardipessa mälukaart, mis sisaldab prinditavaid fotosid.

## Seadete valimine ja printimine

- 1. Vajutage nuppu 🖉 Specialty Print (Eriprint).
- 2. Vajutage nuppu ◀ või ►, et valida CD/DVD Print (CD/DVD printimine), seejärel vajutage OK.

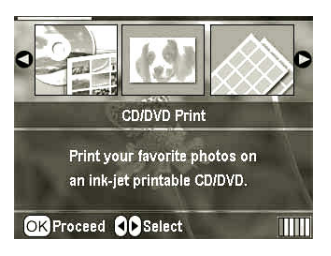

3. Menüü avamiseks vajutage nuppu ∢≡ Print Setting (Prindiseaded). Määrake Layout (Paigutus) ja vajutage **OK**.

CD- või DVD-plaadile printimise paigutuse valikud on järgmised.

| 1-up  | ٢ | CD-le või DVD-le prinditakse üks<br>foto; keskpunkt on plaadi keskel<br>olev auk.                                  |
|-------|---|----------------------------------------------------------------------------------------------------|
| 4-up  |   | CD-le või DVD-le prinditakse neli<br>fotot; iga foto hõivab veerandi<br>plaadipinnast.                             |
| 8-up  |   | CD-le või DVD-le prinditakse<br>kaheksa fotot; fotod paigutatakse<br>ringikujuliselt plaadi välimisele<br>servale. |
| 12-up |   | CD-le või DVD-le prinditakse<br>12 fotot; fotod paigutatakse<br>ringikujuliselt plaadi välimisele<br>servale.      |

- 4. Prinditavate fotode valimiseks vajutage nuppu ◀ või ►.
- Kui valisite 4-up, 8-up või 12-up, vajutage iga valitud foto puhul printimiskordade arvu määramiseks nuppu ▲.

#### Märkus.

- □ Kui soovite valida mitu fotot, korrake punkte 4 ja 5, et valida fotod ning määrata nende printimiskordade arv.
- LSD-ekraani allservas kuvatakse prinditavate kujutiste koguarv.
- Paigutuse 4-up, 8-up ja 12-up puhul ei pea valima täpselt 4; 8 või 12 fotot; võib valida vähem fotosid. Vabad prindialad jäävad tühjaks. Kui valisite rohkem fotosid kui ühele CD või DVD-plaadile mahub, lisatakse väljajäänud fotod järgmise plaadi prindikujundusele ning pärast esimese plaadi printimist palub printer sisestada järgmise CD- või DVD-plaadi.
- Derindiseadete kinnitamiseks vajutage nuppu OK.
- Vajadusel täpsustage prindiala (määrake sisemine ja välimine diameeter). Lisateavet leiate järgmisest jaotisest.
- 7. Printimise alustamiseks vajutage nuppu � Start (Alusta).

#### Märkus.

- Enne päris CD- või DVD-plaadile printimist on soovitatav teha prooviprint prooviplaadile.
- Laske plaadil vähemalt 24 tundi kuivada.
- Vajadusel täpsustage prindi asukoht. Vaadake "Kui print on vales kohas" lk 15.
- Kui LCD-paneelil kuvatakse veateade, järgige LCD-paneelil kuvatavaid juhtnööre.

## Prindiala täpsustamine

Prindiala diameetri täpsustamiseks toimige alltoodud juhendite järgi.

 Vajutage nuppu / Setup (Seadistus), et avada menüü Setup (Seadistus).  Prindiala sisediameetri määramiseks valige CD/DVD Position Inside (CD/DVD sisemine diameeter). Prindiala välisdiameetri määramiseks valige CD/DVD Position Outside (CD/DVD välimine diameeter), seejärel vajutage nuppu ►.

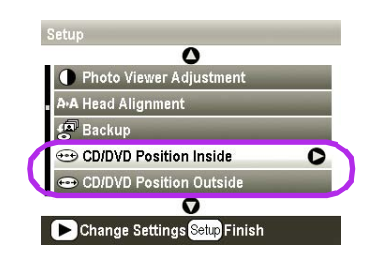

- 3. Määrake diameeter. Sisediameeter võib olla 18-46 mm ning välisdiameeter 114-120 mm ning intervall 1 mm.
- 4. Muudatuste salvestamiseks ning menüüsse Setup (Seadistus) pöördumiseks vajutage **OK**.

## Kui print on vales kohas

Kui vaja, määrake alltoodud juhendite järgi prindi asukoht.

- 1. Vajutage nuppu **\* Setup** (Seadistus), et avada menüü Setup (Seadistus).
- Kujutise üles-alla liigutamiseks valige CD/DVD Position Up/Down (CD/DVD prindikoht üles/alla). Kujutise vasakule-paremale liigutamiseks valige CD/DVD Position Left/Right (CD/DVD prindikoht vasakule/paremale), seejärel vajutage nuppu ▶.

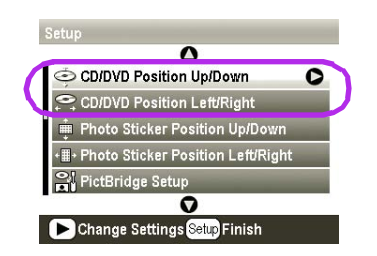

 Valige, kui palju kujutist nihutatakse. Määrake väikseim samm kujutise liigutamisel alla-vasakule (nupp ▼) ning suurim samm kujutise liigutamisel üles-paremale (nupp ▲). Seejärel vajutage OK. Väärtused jäävad vahemikku -2,0 mm kuni 2,0 mm.

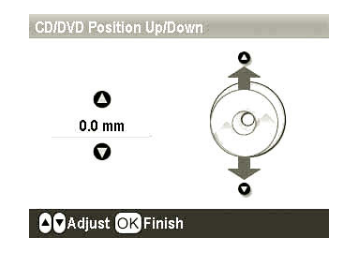

4. Muudatuste salvestamiseks ning menüüsse Setup (Seadistus) pöördumiseks vajutage **OK**.

#### Märkus.

Printer talletab prindiseadistused ka pärast väljalülitamist, seetõttu pole CD/DVD printimise funktsiooni vaja iga kord uuesti häälestada.

# Printimine CD-ümbrisele

CD-plaadi ümbrise võite printida A4-formaadis paberile, kasutades režiimi Memory Card (Mälukaart) ning paigutades prindi paberi ülemisele poolele või siis printides registri. Ühele lehele saab printida kuni 24 fotot.

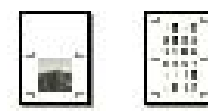

- 1. Laadige printerisse A4-formaadis paber.
- 2. Vajutage nuppu 🔷 Memory Card (Mälukaart).
- 3. Vajutage nuppu ◀ või ►, et valida View and Print Photos (Fotode vaatamine ja printimine), seejärel vajutage OK.
- 4. Vajutage nuppu 着 Print Setting (Prindiseaded).
- 5. Valige seade Paper Type (Paberitüüp) ja määrake sobiv seade.
- 6. Valikus Paper Size (Paberi formaat) valige A4.
- 7. Valige **Jewel Case Upper 1/2** (Läbipaistev tavakarp ülemine pool) või **Jewel Case Index** (Läbipaistev tavakarp register) ja vajutage **OK**.
- 8. Prinditavate fotode valimiseks vajutage nuppu ◀või►.
- 9. Eksemplaride arvu valimiseks vajutage nuppu ▲ või ▼.
- 10. Printimise alustamiseks vajutage nuppu 🗇 Start (Alusta).

# Raamidega fotode printimine

Fotode kaunistamiseks võite kasutada raame. Selles režiimis prinditakse fotod veeristeta. Võite kasutada olemasolevaid raame või lisada uusi raame mälukaardilt programmiga PIF DESIGNER ja EPSON PRINT Image Framer Tool; programmid asuvad tarkvara CD-plaadil. Tarkvara kasutamise kohta leiate teavet elektroonilisest *kasutusjuhendist*.

1. Paigutage printeri kaardipessa mälukaart, mis sisaldab digifoto andmeid ja PRINT Image Frameri (P.I.F. Frame) andmeid.

### Märkus.

- Kui olete arvuti vahenduselmälukaardile andmeid salvestanud või neid sealt kustutanud ega ole pärast seda mälukaarti printerist välja võtnud, võtke enne trükkimist mälukaart printerist välja ja paigaldage siis tagasi.
- Veenduge, et PRINT Image Framer andmed on mälukaardile salvestatud - selleks tuleb kasutada EPSON PRINT Image Framer Tool'i; vastasel korral ei ilmu printeri LCD-paneelile P.I.F. tähis.
- 2. Vajutage nuppu 🖉 Specialty Print (Eriprint).

3. Vajutage nuppu ◀ või ►, et valida P.I.F. Print (P.I.F.-printimine), seejärel vajutage OK.

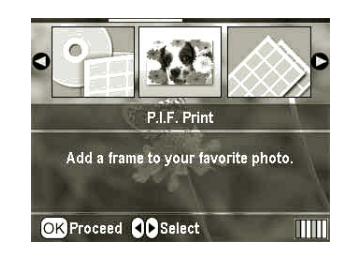

4. P.I.F.-raami valimiseks vajutage nuppu ►, seejärel vajutage **OK**.

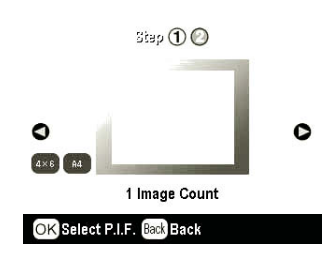

#### Märkus.

Paneeli vasakus alaservas kuvatakse paberiformaadid, mida saab valitud P.I.F.-raamiga kasutada.

5. Vajutage nuppu ◀ või ►, et valida prinditav foto, seejärel vajutage **OK**.

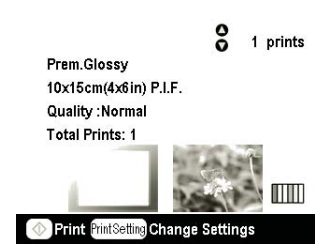

- 6. Eksemplaride arvu valimiseks vajutage nuppu ▲ või ▼.
- 7. Kinnitage LCD-paneelil paigutus ja eksemplaride arv.
- 8. Laadige vastav paber.
- 9. Printimise alustamiseks vajutage nuppu **Start** (Alusta).

# **Kleebiste printimine**

Ühele kleebisepaberile saab printida kuni 16 kleebist.

### Märkus.

Kleebistele saab printida ka režiimis **Memory Card** (Mälukaart), valides valiku Paper Type (Paberitüüp) seadeks **Photo Stickers** (Kleebisfotod).

- 1. Laadige printerisse paber EPSON Photo Stickers.
- 2. Vajutage nuppu 🖉 Specialty Print (Eriprint).

3. Vajutage nuppu ► või ◄, et valida Photo Stickers (Kleebisfotod), seejärel vajutage OK.

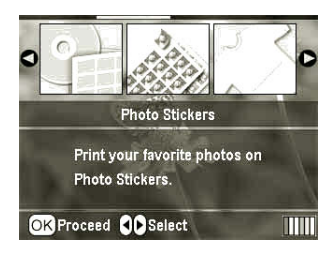

- 4. Prinditavate fotode valimiseks vajutage nuppu ◀ või ►.
- 5. Eksemplaride arvu valimiseks vajutage nuppu ▲ või ▼.

#### Märkus.

 $\label{eq:prindiseadete kinnitamiseks vajutage nuppu \ \textbf{OK}.$ 

6. Printimise alustamiseks vajutage nuppu **Start** (Alusta).

## Kui print on vales kohas

Kui vaja, määrake alltoodud juhendite järgi prindi asukoht.

- Vajutage nuppu / Setup (Seadistus), et avada menüü Setup (Seadistus).
- Kujutise üles-alla liigutamiseks valige Photo Sticker Position Up/Down (Kleebisfoto prindikoht üles/alla). Kujutise vasakule-paremale liigutamiseks valige Photo Sticker Position Left/Right (Kleebisfoto prindikoht vasakule/paremale), seejärel vajutage nuppu ►.

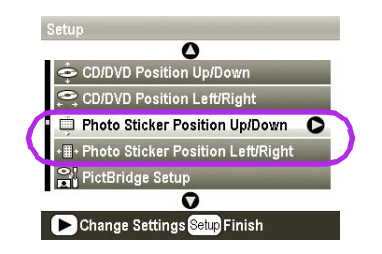

3. Valige, kui palju kujutist nihutatakse. Määrake väikseim samm kujutise liigutamisel alla-vasakule ning suurim samm kujutise liigutamisel üles-paremale. Seejärel vajutage **OK**.

Väärtused jäävad vahemikku -2,5 mm kuni 2,5 mm.

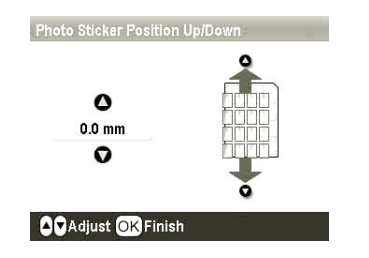

4. Põhiekraanile pöördumiseks vajutage **OK**, seejärel vajutage printimiseks nuppu **Start** (Alusta).

#### Märkus.

Printer talletab prindiseadistused ka pärast väljalülitamist, seetõttu pole prindi asukohta vaja iga kord uuesti seadistada.

## Printimine paberile EPSON Iron-On Cool Peel Transfer Paper.

Võite printida fotosid paberile EPSON Iron-On Cool Peel Transfer Paper ning kanda prinditud kujutised triikrauaga triikides kangale.

#### Märkus.

Triigitavale paberile saab printida ka režiimis **Memory Card** (Mälukaart), valides valiku Paper Type (Paberitüüp) seadeks **Iron-on** (Pealetriikimine).

- 1. Laadige printerisse paber EPSON Iron-On Cool Peel Transfer Paper.
- 2. Vajutage nuppu 🖉 Specialty Print (Eriprint).
- 3. Vajutage nuppu ◀ või ▶, et valida **lron on** (Pealetriikimine), seejärel vajutage **OK**.

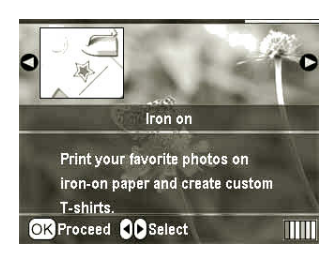

- 4. Määrake paigutus. Vaadake "Paberija paigutusseadete valimine" lk 18.
- 5. Prinditavate fotode valimiseks vajutage nuppu ◀ või ►.
- 6. Eksemplaride arvu valimiseks vajutage nuppu ▲ või ▼.

#### Märkus.

Prindiseadete kinnitamiseks vajutage nuppu OK.

7. Printimise alustamiseks vajutage nuppu � Start (Alusta).

Kui prinditavad fotod on valitud, vajutage nuppu 🚝 Print Setting (Prindiseaded) – avanevad lisavalikute menüüd, kus saab valida paberi-, paigutus- ja värviseadeid ning muid täiendavaid seadeid.

# Paberi- ja paigutusseadete valimine

Kui prinditavad fotod on valitud, määrake vastavalt fotodele ja kasutatavale paberile järgmised seaded: Paper Size (Paberi formaat), Paper Type (Paberi tüüp) ja Layout (Paigutus).

- Vajutage nuppu ∠ Print Setting (Prindiseaded). Avaneb valikmenüü.
- Vajutage nuppu ▼ või ▲, et valida Paper Type (Paberi tüüp), seejärel vajutage ►.

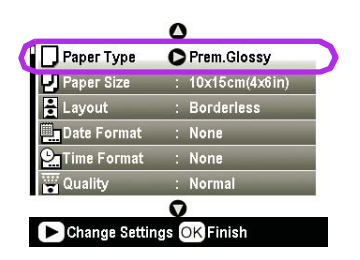

3. Vajutage nuppu ▼ või ▲, et leida allolevast tabelist valik, mis vastab printerisse asetatud paberile ning vajutage **OK**.

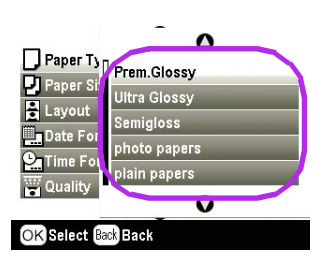

### Paberitüüpide loend

| Kasutatav paber                           | Paberi tüüp                   |
|-------------------------------------------|-------------------------------|
| Plain paper                               | plain papers<br>(tavapaberid) |
| Epson Ultra Glossy Photo Paper            | Ultra Glossy<br>(läikpaber)   |
| Epson Premium Glossy Photo<br>Paper       | Prem. Glossy<br>(läikpaber)   |
| Epson Premium Semigloss<br>Photo Paper    | Semigloss<br>(pool-läikiv)    |
| Epson Economy Photo Paper                 | photo papers<br>(fotopaberid) |
| Epson Matte Paper-Heavyweight             | Matte (mattpaber)             |
| Epson Photo Quality Ink Jet<br>Paper      | PQIJ                          |
| Epson Photo Stickers 16                   | Photo Stickers<br>(kleebised) |
| Epson Iron-On Cool Peel<br>Transfer Paper | lron-on<br>(pealetriigitavad) |

 Vajutage nuppu ▼ või ▲, et valida Paper Size (Paberi formaat), seejärel vajutage ►.

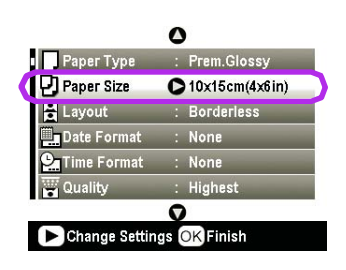

5. Vajutage nuppu ▼ või ▲, et valida alltoodud tabelist sobiv paberiformaat, seejärel vajutage kinnitamiseks **OK**.

| Paper Ty  | 0                    |  |
|-----------|----------------------|--|
| Paper Si  | 10x15cm(4x6in)       |  |
| Date For  | 13x18cm(5x7in)<br>A4 |  |
| Quality   | 0                    |  |
| OK Select | ack Back             |  |

### Paberiformaatide loend

| $10 \times 15 \text{ cm}$<br>(4 × 6 tolli) |  |
|--------------------------------------------|--|
| $13 \times 18 \text{ cm}$<br>(5 × 7 tolli) |  |
| A4                                         |  |
| A6                                         |  |

Vajutage nuppu ▼ või ▲, et valida Layout (Paigutus), seejärel vajutage ►.

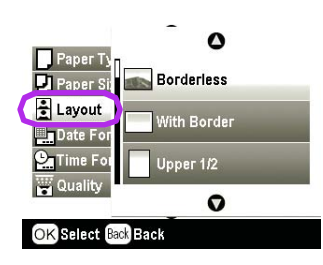

7. Valige alltoodud tabeli alusel sobiv seade ning vajutage **OK**. Sellega on paberi ja paigutuse seaded valitud.

### Prindipaigutuste tabel

|                                                                      |                                                                                              | 1                                                                                                    |
|----------------------------------------------------------------------|----------------------------------------------------------------------------------------------|----------------------------------------------------------------------------------------------------|
| Borderless<br>(Veeristeta)                                           | 1                                                                                            | Ilma veeristeta print.                                                                                                    |
| With Border<br>(Veerisega)                                           | 1                                                                                            | lgasse serva jäetakse 3 mm laiune<br>veeris.                                                                                   |
| Upper 1/2<br>(Ülemine pool)                                          | 1000                                                                                         | Print on paberi ülemisel poolel,<br>veerist ei kasutata.                                                                       |
| 2-up                                                                 | 4-up                                                                                         | Ühele lehele prinditakse mitu fotot.<br>Paigutuses 20-up (kupi 20)                                                             |
| 1000 C                                                               |                                                                                              | prinditakse ka fotode<br>järjekorranumbrid ja kuupäevad.<br>Fotode suurus määratakse                                           |
| 8-up                                                                 | 20-up                                                                                        | arvule ja paberi formaadile.                                                                                                   |
|                                                                      | 1日1日<br>1日1日 - 1月<br>1日日<br>1日日<br>1日日<br>1日<br>1日<br>1日<br>1日<br>1日<br>1日<br>1日<br>1日<br>1日 |                                                                                                    |
| Jewel Case<br>Upper 1/2<br>(Läbipaistev<br>tavakarp<br>ülemine pool) | Jewel<br>Case<br>Index<br>(Läbipais<br>tev<br>tavakarp<br>register)                          | Valik Jewel Case Upper 1/2<br>prindib ühe foto ning valik Index<br>mitu fotot CD-karbi suuruselt ning<br>perforeerimisservaga. |
|                                                                      |                                                                                              |                                                                                                    |
| 20-up                                                                | 30-up                                                                                        | Prinditakse pisipildid koos fotode                                                                                             |
| 単一 勝 単<br>ノ ー 間 m<br>前 一 単 m<br>目 間 一 単 m<br>目 間 + 目                 |                                                                                              | pildistamiskuupäevadega. Need<br>registripaigutused on saadaval<br>vaid siis, kui põhimenüüst on                               |
| 80-up                                                                |                                                                                              | valitud valik <b>Print Index Sheet</b> (Registrilehe printimine).                                                              |
|                                                                      |                                                                                              |                                                                                                    |

# Kui kasutate veeristeta printimist, pidage silmas järgmist.

- Kuna nimetatud seade korral suurendatakse kujutist nii, et selle mõõtmed on paberi formaadist veidi suuremad, siis paberi mõõtmetest väljapoole jäävaid piirkondi ei prindita.
- Foto üla- ja alaosas võib prindikvaliteet halveneda, samuti võivad need piirkonnad printimisel "määrduda".

# Prindikvaliteedi parendamine

Teil on võimalik parendada prindikvaliteeti.

#### Märkus.

Parema kvaliteediga print võtab kauem aega.

- Kui olete valinud prinditavad fotod, eksemplaride arvu, paberitüübi ja paigutuse, nii nagu kirjeldatud lk 18, vajutage nuppu 🚝 Print Setting (Prindiseaded).
- 2. Valige **Quality** (Kvaliteet) ning vajutage menüü avamiseks ►.
- Vajutage ▲ või ▼, et valida seade High (Hea) või Highest (Väga hea), seejärel vajutage OK.
- 4. Vajutage **OK**.

# Fotode viimistlemine

Käesoleva printeriga saab ilma arvuti abita korrigeerida fotode värvitoone ning parandada nende kvaliteeti. Kasutusel on kaks põhilist korrigeerimismeetodit.

Automaatne korrigeerimine

Kui teie kaamera toetab funktsioone PRINT Image Matching või Exif Print, saab fotode kvaliteedi korrigeerimiseks kasutada printeri P.I.M.- või Exif Print-seadet.

Kui teie kaamera ei toeta funktsioone PRINT Image Matching või Exif Print, saate kasutada rakendust PhotoEnhance<sup>TM</sup> ning korrigeerida fotosid vastavalt sellele, millistes oludes toimus pildistamine.

Käsitsi korrigeerimine

Kui fotod on liiga heledad või tumedad, saate muuta nende heledust, küllastust ja teravust.

Soovi korral saab käsitsi korrigeerimist kasutada ka siis, kui kasutusel on P.I.M., Exif Print või PhotoEnhance, et peenhäälestada automaatseid seadeid.

### Märkus.

- Valitud seaded rakenduvad üksnes fotode printimise ajaks. Originaalfoto seaded sellega ei muutu.
- Need seaded salvestatakse printeri väljalülitamisel või teise fotokomplekti valimisel, niisiis ärge unustage neid seadeid pärast printimist annulleerimast.

## Fotode automaatne korrigeerimine

Kui kasutate printeri automaatkorrektsiooni, rakenduvad need seaded kõikidele fotodele.

- 1. Vajutage nuppu 着 Print Setting (Prindiseaded).
- Vajutage nuppu ▼ või ▲, et valida Auto Correct (Automaatkorrektsioon), seejärel vajutage ►.
- 3. Valige alltoodud suvandite seast sobivad valikud ja vajutage kaks korda **OK**.

| Seade         | Funktsioon                                                                                                    |
|---------------|----------------------------------------------------------------------------------------------------|
| P.I.M.        | Kasutab kaamera PRINT Image<br>Matchingu seadeid (kui fotodega on<br>kaasatud P.I.Minfo, on see suvand<br>automaatselt valitud). |
| PhotoEnhance  | Korrigeerib fotode eredust, kontrastsust ja küllastust.                                                                          |
| Exif          | Kasutab kaamera Exif Printi seadeid<br>(kui fotodega on kaasatud Exif Printi<br>info, on see suvand automaatselt<br>valitud).    |
| None (Puudub) | Valige see seade, kui te ei soovi<br>kasutada funktsioone P.I.M., Exif<br>või PhotoEnhance.                                      |

Kui soovite lisaks automaatsele korrektsioonile seadeid täiendavalt käsitsi seadistada, vaadake järgmist jaotist.

## Fotode käsitsi korrigeerimine

- 1. Vajutage nuppu 若 Print Setting (Prindiseaded).
- Vajutage nuppu ▼ või ▲, et tõsta esile valik Brightness (Eredus), Contrast (Kontrastsus), Saturation (Küllastus) või Sharpness (Teravus), seejärel vajutage ►.
- 3. Muutke seadeid ja vajutage kaks korda **OK**.

# Fotode kärpimine ja suuruse muutmine

Kärpides ebavajalikud alad, saate printida fotost vaid vajaliku osa. Korraga saab kärpida vaid ühte fotot.

 Valige funktsioonis View and Print Photos (Fotode vaatamine ja printimine) foto, mida soovite kärpida. Vaadake "Mitme foto printimine (View and Print Photos)" lk 11. 2. Foto kärpimiseks vajutage nuppu ( Zoom in (Suurenda). Kärbitud ala tähistab oranž raam.

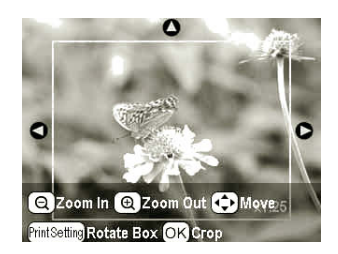

- 3. Kärbitava ala valimiseks kasutage järgmisi nuppe.
  - Raami suuruse muutmiseks vajutage nuppu Zoom in (Suurenda) või Zoom out (Vähenda).
  - Raami liigutamiseks vajutage nuppu ◀, ▶, ▲ või ▼.
  - Raami pööramiseks vajutage nuppu <= Print Setting (Prindiseaded).
- 4. Kärpimise kinnitamiseks vajutage OK.

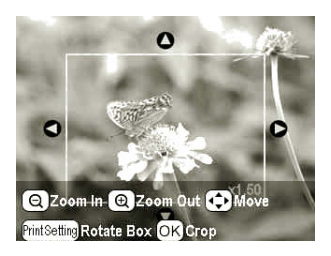

#### Märkus.

Seade kehtib seni, kuni prindite või vajutate nuppu © **Stop/Clear** (Stopp/Kustuta).

- 5. Kui jääte kärbitud fotoga rahule, vajutage **OK**.
- 6. Kui muid seadeid pole vaja muuta, vajutage **OK** või sulgege menüü.

# Kuupäeva ja kellaaja lisamine

Teil on võimalik valida, et printer prindiks foto paremasse alaserva foto pildistamise kuupäeva ja kellaaja (või ühe neist).

- Kui olete valinud prinditavad fotod, eksemplaride arvu, paberitüübi ja paigutuse, nii nagu kirjeldatud lk 18, vajutage nuppu ∠≡ Print Setting (Prindiseaded).
- 2. Kuupäeva printimiseks valige **Date Format** (Kuupäeva vorming), seejärel vajutage menüü avamiseks ►.

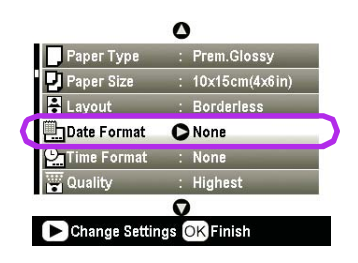

3. Sobiva seade valimiseks vajutage nuppu ▲ või ▼.

| None (vaikeseade, kuupäeva ei prindita) |  |  |
|-----------------------------------------|--|--|
| yyyy.mm.dd (2005.09.01)                 |  |  |
| mmm.dd.yyyy (Sep.01.2005)               |  |  |
| dd.mm.yyyy (01.Sep.2005)                |  |  |

- 4. Vajutage OK.
- 5. Kellaaja printimiseks valige **Time Format** (Kellaaja vorming), seejärel vajutage menüü avamiseks ►.

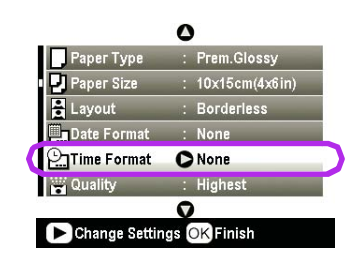

6. Sobiva seade valimiseks vajutage nuppu ▼ või ▲.

| None (vaikeseade, kellaaega ei prindita) |  |  |
|------------------------------------------|--|--|
| 12-tunnine esitus (03:00 ehk 3:00 pm)    |  |  |
| 24-tunnine esitus (15:00:00 ehk 3:00 pm) |  |  |

### 7. Vajutage OK.

Kui funktsioon **Date Format** (Kuupäeva vorming) või **Time Format** (Kellaja vorming) on aktiveeritud, prinditakse kuupäev ja kellaaeg fotodele neis paigutuse valikuis, kus see on lubatud.

#### Märkus.

Need seaded salvestatakse printeri väljalülitamisel või teise fotokomplekti valimisel, niisiis ärge unustage pärast printimist need seaded tühistada, valides **None** (Puudub).

## Must-valgete või seepiapruunide fotode printimine

Saate printida must-valgeid või seepiapruunides toonides fotosid ilma fotode algupäraseid värvitoone muutmata.

### Märkus.

Seepiapruunid fotod näevad välja nagu vanaaegsed fotod.

- Kui olete valinud prinditavad fotod, eksemplaride arvu, paberitüübi ja paigutuse, nii nagu kirjeldatud lk 18, vajutage nuppu 🚝 Print Setting (Prindiseaded).
- 2. Valige Filter ning vajutage menüü avamiseks ▶.
- Vajutage ▲ või ▼, et valida seade B&W (Must-valge) või Sepia (Seepiapruun), seejärel vajutage OK.
- 4. Vajutage OK.

# Raamidesse mahutamine

Antud seade võimaldab automaatselt kärpida valitud prindialast väljapoole jäävaid piirkondi. Fotot kärbitakse kas ülalt ja alt või vasakult ja paremalt, sõltuvalt originaalfoto kuvasuhtest ja valitud prindialast. Vaikeseade on On (Sees).

| On (Sees)    | Kujutist kärbitakse. |
|--------------|----------------------|
| Off (Väljas) | Kujutist ei kärbita  |

Muutke eraldi iga foto mõõtmeid (fotot kärpimata) nii, et see mahuks menüüs Layout (Paigutus) valitud prindialasse. Foto vasakusse või paremasse serva võivad tekkida veerised; see sõltub prindi suurusest ja kuvasuhtest.

# LCD-ekraani ereduse seadmine

Kui LCD-ekraan on halvasti loetav, võite muuta selle eredust.

- 1. Vajutage nuppu **\* Setup** (Seadistus), et avada menüü Setup (Seadistus).
- Vajutage nuppu ▲või ▼, et valida Photo Viewer Adjustment (Fotovaaturi seadistus), seejärel vajutage ►.
- 3. Vajutage nuppu ▲ või ▼, et valida kontrastsus, seejärel vajutage OK.

# Vaikeseadete taastamine

Kui seadeid on muudetud, võite enne järgmiste fotode printimist taastada printeri algsed seaded (nt paigutus, värviefektid ning kärpimisseaded).

- Vajutage nuppu \* Setup (Seadistus), et avada menüü Setup (Seadistus).
- Vajutage nuppu ▲või ▼, et valida Restore to Factory Settings (Algseadete taastamine), seejärel vajutage ►.
- 3. Seadete taastamiseks vajutage OK.

### Märkus.

Funktsioon "Restore Factory Settings" (Algseadete taastamine) ei pruugi taastada kõiki seadeid.

# Ekraanisäästja seadmine

Printerisse sisestatud mälukaardil olevaid fotosid saab kasutada LCD-paneeli ekraanisäästjana. Ekraanisäästja aktiveeub, kui kolme minuti jooksul pole ühtki toimingut sooritatud. Umbes kümne minuti möödudes läheb printer ooterežiimi.

- 1. Vajutage nuppu / Setup (Seadistus), et avada menüü Setup (Seadistus).
- Vajutage nuppu ▲või ▼, et valida Screen Saver Settings (Ekraanisäästja seaded), seejärel vajutage►.
- 3. Valige Card Data (Andmed kaardilt) ja vajutage OK.

## Tindivaru kontrollimine

Tindivaru näidatakse LCD-paneeli paremas alaservas oleva ikooniga.

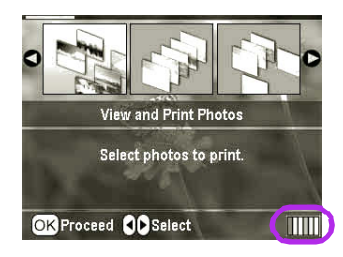

Põhjaliku teabe saamiseks toimige nii.

Iga tindikasseti tindivaru näidatakse graafilisel kujul.

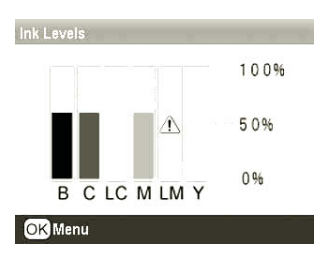

B (Black) C (Cyan), LC (Light Cyan), M (Magenta),LM (Light Magenta) ja Y (Yellow).

Kui tint hakkab lõppema, kuvatakse 🗥.

2. Kui tinditasemed on üle vaadatud, vajutage **OK**, et pöörduda eelmisele ekraanile.

Kui tindivaru hakkab otsa saama, kontrolllige, et teil oleks käepärast varukassett. Kui kas või üks kassett on tühi, ei saa enam printida.

# Ettevaatusabinõud tindikasseti vahetamisel

Enne tindikasseti vahetamist lugege läbi kõik käesoleva jaotise punktid.

### Noiatus.

Tindi sattumisel kätele peske määrdunud kohta korralikult vee ja seebiga. Tindi sattumisel silma loputage silma koheselt veega. Kui ebamugavustunne või nägemishäire ei möödu, pöörduge viivitamatult arsti poole.

#### Tähelepanu!

- Ärge kunagi prindipead käsitsi liigutage nõnda võite printeri rikkuda.
- Kui üks tindikassett on tühi, ei saa printimist jätkata, olgugi et teistes kasssettides on veel tinti.
- Kui vahetuskassetti pole käepärast, jätke tühi kassett seniks printerisse, kuni olete uue kasseti hankinud. Muid võib prindipea düüsidesse jäänud tint ära kuivada.
- Igal tindikassetil on kiip, mis peab arvet kassetist väljunud tindikoguse üle. Isegi siis, kui kassett eemaldatakse ning hiljem tagasi pannakse, kasutab printer ära kogu kassetis oleva tindi. Kasseti korduvpaigaldamisel kulub siiski teatud hulk tinti automaatseks töökindluse kontrollimiseks.
- Epson soovitab kasutada ainult Epsoni tindikassette. Teiste tootjate kassettide kasutamine võib tekitada printeri rikke, mida Epsoni garantii ei korva, ning teatud juhtudel võivad tekkida tõrked printeri töös.

## Tindikasseti vahetamine

1. Veenduge, et printer on sisse lülitatud, kuid ei prindi, seejärel avage printeri kaas.

#### Märkus.

Enne tindikasseti vahetamist kontrollige, et printerisse poleks sisestatud CD/DVD salve.

2. Kontrollige, et LCD-paneelil oleks teade "Ink out" (Tint otsas) ja vajutage **OK**.

### Märkus.

Kui kassetis on veel veidi tinti, siis seda teadet ei näidata. Sel juhul vajutage nuppu **P Setup** (Seadistus), valige **Ink Cartridge Replacement** (Tindikasseti vahetus) ja vajutage **>**. Seejärel vajutage **OK**. Selleks, et teada saada, milline tindikassett välja tuleb vahetada, vaadake "Tindivaru kontrollimine" lk 23.

Tindikassett liigub aeglaselt vahetamisasendisse.

### Tähelepanu!

Ärge käega prindipead liigutage, see võib printeri rikkuda. Prindipea liigutamiseks vajutage alati **OK**. 3. Võtke uus tindikassett pakendist välja.

### Tähelepanu!

- □ Eemaldage pakend ettevaatlikult, et mitte vigastada tindikasseti külgedel olevaid haake.
- Ärge eemaldage tindikassetil olevat silti; tint võib hakata välja valguma.
- Ärge puudutage kasseti esiküljel olevat rohelist kiipi. See võib tindikasseti rikkuda.

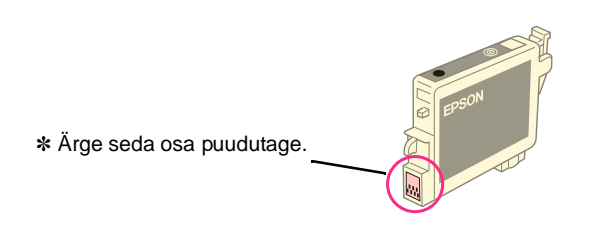

- Paigaldage uus tindikassett printerisse kohe pärasteelmise kasseti väljavõtmist. Kui tindikasseti paigaldamisega viivitada, võib prindipea ära kuivada ning printimine osutub võimatuks.
- 4. Avage kasseti kate.

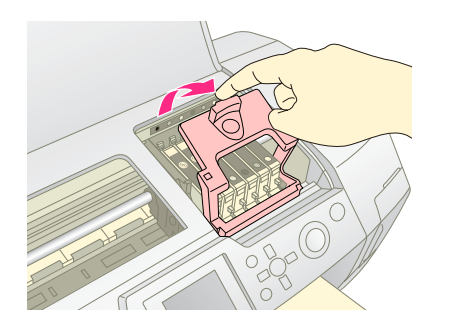

5. Vajutage vahetatava kasseti külgedele. Võtke kassett printerist välja ja hävitage määrustekohaselt. Ärge avage kasutatud tindikassetti ega üritage seda korduvalt täita.

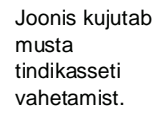

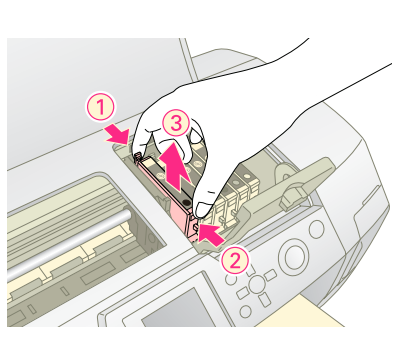

6. Asetage tindikassett vertikaalselt kassetihoidikusse. Seejärel suruge kassetti allapoole, kuni see lukustub.

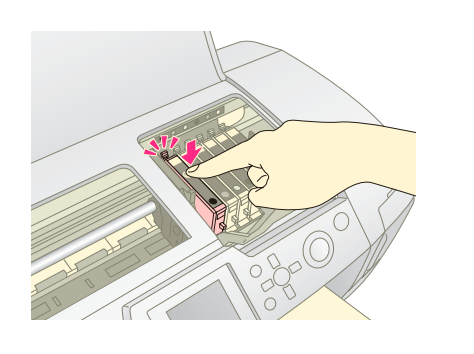

- 7. Kui kassett on paigaldatud, sulgege tindikasseti kaas ja siis ka printeri kaas.
- 8. Vajutage **OK**. Prindipea liigub ja printer alustab tindisüsteemi täitmist. Kui täitmisprotsess on lõppenud, liigub prindipea tagasi algpositsioonile.

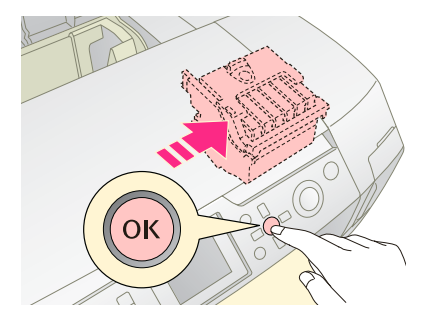

### Tähelepanu!

Ärge mingil juhul printeri toidet enne välja lülitage, kui paneelile on ilmunud teade protsessi lõppemise kohta. Vastasel korral võib täitmine pooleli jääda.

9. Kui paneelil on teade "Ink cartridge replacement is complete" (Tindikasseti vahetus on lõppenud), vajutage **OK**.

#### Märkus.

Kui pärast tindikasseti algpositsiooneerimist kuvatakse tindilõputeade, on kassett ilmselt valesti paigaldatud. Vajutage uuesti **OK** ja paigaldage tindikassett uuesti. Kassett kinnitub klõpsatusega.

# Prindikvaliteedi parendamine

## Prindipea puhastamine

Kui print muutub ootamatult heledaks, värvid on luitunud ning osa punkte või jooni puudub, tuleb ilmselt puhastada prindipea. See toiming puhastab ummistunud tindidüüsid. Prindipea puhastamine võtab teatud koguse tinti, seetõttu puhastage seda vaid vajadusel.

### Tähelepanu!

Kui printer tükk aega väljalülitatult seisab, võib prindikvaliteet langeda; lülitage printer vähemalt korra kuus korraks sisse.

Prindipea puhastamine printeri juhtpaneelilt.

- 1. Veenduge, et printer on sisse lülitatud, kuid ei prindi ning veateateid pole näha. Kui printer näitab, et tint on otsakorral või otsas, tuleb arvatavasti paigaldada uus tindikassett; vaadake lk 23.
- Vajutage nuppu 
   ✓ Setup (Seadistus), vajutage nuppu
   ▲ või ▼, et tõsta esile valik Head Cleaning (Prindipea puhastamine), seejärel vajutage nuppu ►.
- 3. Puhastamise alustamiseks vajutage nuppu **Start** (Alusta). Printer häälitseb ning LCD-paneelil kuvatakse edenemisriba. Puhastamine kestab umbes 30 sekundit.

### Tähelepanu!

Ärge printerit välja lülitage ega puhastust katkestage.

- Kui puhastus on lõppenud, käivitage düüside kontroll, et kontrollida, kas prindipea düüsid on puhtad. Veenduge, et printeris on A4-formaadis tavapaber ja vajutage **OK**.
- 5. Vajutage nuppu **Start** (Alusta). Printer prindib tindidüüside kontrollmustri.
- Vaadake mustrit. Sakilised horisontaal- ja vertikaaljooned peavad olema lõpuni väljajoonistunud, nagu joonisel näidatud.

Kui muster on selline, on kõik korras. Lõpetamiseks vajutage 3 Back (Tagasi). Kui mustris on tühimikud (nagu alloleval joonisel), vajutage prindipea teistkordseks puhastamiseks OK.

| F = F = | -           | <br> |  |
|---------|-------------|------|--|
|         | $\pm - \pm$ |      |  |
|         | $\pm$       |      |  |
|         |             |      |  |

Kui pärast kolme-nelja puhastamist midagi ei muutu, vaadake nõuandeid, mis algavad lk 29. Võite printeri ööseks välja lülitada – kuivanud tint pehmeneb – hommikul proovige taas prindipead puhastada.

## Prindipea joondamine

Kui prindil on kaootilised vertikaal- või horisontaaljooned, tuleb ilmselt prindipea joondada.

Prindipead saab joondada printeri juhtpaneelilt või printeri tarkvarast.

#### Märkus.

Prindipea joondamisel on soovitatav asetada printerisse A4-formaadis paber Epson Photo Quality Ink Jet Paper.

- 1. Veenduge, et printer on sisse lülitatud, kuid ei prindi, ning printeris on A4-formaadis paber.
- Vajutage nuppu 
   ✓ Setup (Seadistus), vajutage nuppu
   ▲ või ▼, et tõsta esile valik Head Alignment (Prindipea joondamine), seejärel vajutage nuppu
- 3. Joondusmustri printimiseks vajutage nuppu ♦ **Start** (Alusta).
- 4. Printer prindib alljärgneva joonduslehe.

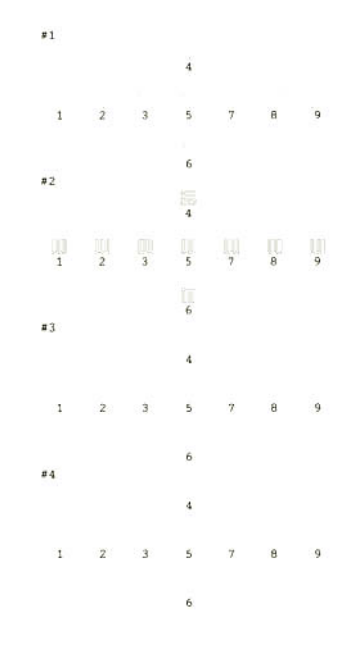

- 5. Vaadake mustrirühmi ja leidke kõige ühtlasem rühm ilma märgatavate vöötideta.
- Vajutage nuppu ▶, vajutage nuppu ▲ või ▼, et tõsta 6. esile kõige ühtlasem muster (1 kuni 9) rühmas #1; seejärel vajutage **OK**.
- Korrake punkti 6, et valida kõige ühtlasem muster 7. rühmast #2, #3 ja #4.
- 8. Kui see on valmis, vajutage **OK**.

# Printeri puhastamine

Printeri töökorras hoidmiseks tuleb seda mitu korda aastas puhastada. Toimige nii.

- 1. Lülitage printer välja, tõmmake pistik seinakontaktist välja ja eraldage toitejuhe printerist.
- Eemaldage printerist kõik paberid ning puhastage pehme 2. harjaga paberisöötur tolmust või mustusest puhtaks.
- Printeri korpust puhastage pehme niiske lapiga. 3.
- LCD-paneeli puhastage pehme kuiva lapiga. Ärge 4. kasutage LCD-paneeli puhastamiseks mingeid keemilisi puhastusvahendeid.
- Kui printeri sisemuses on tindipritsmeid, puhastage 5. vaid alltoodud joonisel näidatud piirkonda. Puhastamiseks kasutage pehmet niisket lappi.

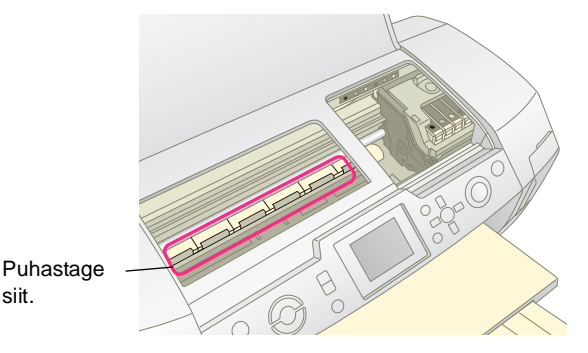

## Hoiatus.

siit.

Ärge puudutage printeri sisemuses olevaid ülekandemehhanisme.

## Tähelepanu!

- Printeri seest puhastamisel ärge pühkige ära määrdeõli.
- Derinteri puhastamiseks ärge kasutage liiga tugevat harja, samuti ärge kasutage piiritust ega lahustit, need kemikaalid võivad rikkuda printeri osi ning korpust.
- U Vältige printeri niiskumist ning ärge pritsige printeri sisemusse määrdeainet ega õli.
- Arge õlitage prindipea liikumistee all olevaid metallosi.

# Printeri transportimine

Kui soovite printeit teise kohta viia, pange printer samasse karpi, milles see oli ostes, või mõnda teise sarnasesse karpi.

### Tähelepanu!

Printeri transportimisel jätke tindikassetid printerisse.

- Lülitage printer sisse; oodake, kuni prindipea liigub 1. võimalikult paremale, siis lülitage printer välja.
- 2. Tõmmake pistik elektrikontaktist välja. Eraldage toitejuhe printerist.
- Kui printeris on mälukaart, eemaldage see, seejärel 3. sulgege kaardipesa kate.
- 4. Eemaldage printerist paberid, vajutage paberitoe pikendus alla ja sulgege paberitugi.
- 5. Avage printeri kaas. Kinnitage prindikasseti hoidik kleeplindiga printeri külge, vaadake joonist, seejärel sulgege printeri kaas.

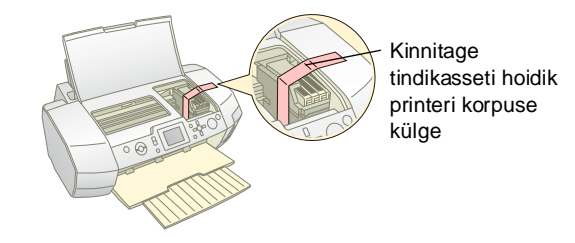

- Veenduge, et CD-/DVD-salve juhik on kinni, seejärel 6. lükake väljastussalve pikendus sisse ja sulgege väliastussalv.
- 7. Pakkige printer ja selle tarvikud karpi, milles printeri ostsite; kasutage ka karbis olevaid pakkematerjale.

Ärge transportimisel printerit kallutage. Kui printer on teisaldatud, eemaldage prindipead fikseeriv kleeplint ja proovige printida. Kui prindikvaliteet on langenud, puhastage prindipea (vaadake lk 25); kui print on valesti joondatud, joondage prindipea (vaadake lk 25).

Kui printer tõrgub printimast, kontrollige LCD-paneelil kuvatavaid teateid.

# Veateated

Enamiku probleemide põhjus kuvatakse veateatena LCD-ekraanile. Kui veateade ei võimalda probleemi lahendada, leiate võimaliku lahenduse allolevast tabelist.

### Märkus.

Lahendused tõrgetele, mis võivad esineda käesoleva toote kasutamisel.

| Veateated                                                       | Lahendus                                                                                                    |
|-----------------------------------------------------------------|----------------------------------------------------------------------------------------------------|
| No memory card or disk inserted,<br>or it cannot be recognized. | Kontrollige, kas mälukaart<br>või mäluseade on õigesti<br>ühendatud. Kui ühendus on<br>korras, kontrollige, kas viga<br>on kaardis või mäluseadmes<br>ja proovide uuesti. Veenduge,<br>et kaardile või mäluseadmele<br>on salvestatud fotosid. |
| Cannot recognize the memory card or disk.                       | Kontrollige, kas mälukaart<br>või mäluseade on õigesti<br>ühendatud. Kui ühendus on<br>korras, kontrollige, kas viga<br>on kaardis või mäluseadmes<br>ja proovide uuesti.                                                                      |
| Cannot recognize the device.                                    | Kontrollige, kas mälukaart<br>on õigesti ühendatud. Kui<br>ühendasite USB-seadme,<br>kontrollige, kas see on õigesti<br>sisestatud.                                                                                                    |
| Printer error occurred.<br>Please see your manual.              | Lülitage printer välja ja siis<br>uuesti sisse. Kui probleem<br>ei lahene, võtke ühendust<br>seadme müüjaga.                                                                                                    |
| Service required. See your manual for details.                  | Võtke ühendust<br>müügiesindusega.                                                                                                    |
| Cannot perform the print head cleaning due to low ink level.    | Prindipea puhastamiseks ei<br>jätku tinti. Vahetage tühjaks<br>saanud tindikassett välja.                                                                                                    |

## Prindikvaliteedi probleemid

## Printidel on heledamad jooned.

- Kontrollige, et paber oleks lehesööturis, prinditav pool üleval. Käivitage prindipea puhastamise utiliit, et puhastada ummistunud tindidüüsid.
  - ➡ Vaadake "Prindipea puhastamine" lk 25
- Käivitage prindipea joondamise utiliit.
   Vaadake "Prindipea joondamine" lk 25
- Pakendist välja võetud tindikassetid tuleb ära kasutada kuue kuu jooksul.
- Kontrollige LCD-paneeli. Kui kuvatakse teade, et tint on otsakorral, vahetage tühi tindikassett välja.
   Vaadake "Tindikassettide vahetamine" lk 23
- Kontrollige, et LCD-paneelilt valitud paberi tüüp ja printerisse asetatud prindikandja oleksid vastavuses.

## Print on luitunud või laiguline.

- Kontrollige, et paber oleks lehesööturis, prinditav pool üleval.
- Kui menüü Print Setting (Prindiseaded) valiku Quality (Kvaliteet) seadeks on valitud High (Hea) või Normal (Tavaline), valige valiku Bidirectional (Kahesuunaline) seadeks Off (Välja). Kahesuunaline print halvendab prindikvaliteeti.
- Käivitage prindipea puhastamise utiliit, et puhastada ummistunud tindidüüsid.
  - ➡ Vaadake "Prindipea puhastamine" lk 25
- Käivitage prindipea joondamise utiliit.

   → Vaadake "Prindipea joondamine" lk 25
- Kontrollige, et LCD-paneelilt valitud paberi tüüp ja printerisse asetatud prindikandja oleksid vastavuses.
- Tindikassett võib olla vana või tühi.
   Vaadake "Tindikassettide vahetamine" lk 23

## Värvid on valed või puuduvad.

- Käivitage prindipea puhastamise utiliit.
   Vaadake "Prindipea puhastamine" lk 25
- Kui värvitoonid on ikka valed või puudu, vahetage värvilised tindikassetid välja. Kui probleem ei lahene, vahetage must tindikassett välja.
  - ➡ Vaadake "Tindikassettide vahetamine" lk 23

Kui paigaldasite äsja uue tindikasseti, kontrollige tindikasseti karbile trükitud kehtivusaega. Kui te ei ole printerit kaua aega kasutanud, vahetage tindikassetid välja.

➡ Vaadake "Tindikassettide vahetamine" lk 23

Kontrollige, et LCD-paneelilt valitud paberi tüüp ja printerisse asetatud prindikandja oleksid vastavuses. Veenduge, et kasutusel poleks mõni eriefekt, mis muudab värvitooni, näiteks Sepia (Seepia-pruun).

## Print on hägune või määrdunud.

Kontrollige, et LCD-paneelilt valitud paberi tüüp ja printerisse asetatud prindikandjad oleksid vastavuses. Eemaldage väljastussalvest prinditud paber kohe pärast väljutamist.

Kui prindite läikpaberile, asetage paki alla tugileht (või leht tavalist paberit) või laadige lehed printerisse ükshaaval.

Ärge puudutage prinditud paberi läikelist poolt. Pärast läikpaberile printimist laske paberit paar tundi kuivada. Käivitage prindipea puhastamise utiliit.

➡ Vaadake "Prindipea puhastamine" lk 25

- Käivitage prindipea joondamise utiliit.
   → Vaadake "Prindipea joondamine" lk 25
- Laske printerist korduvalt läbi kuiva paberit.
   Vaadake "Funktsioon Paper Feed/ Paper Eject (Paberi söötmine/ paberi väljastamine)" lk 30
- Kui probleem ei lahene, on võib tint olla printerisse valgunud. Puhastage printerit seestpoolt kuiva ja puhta riidelapiga.
  - ➡ Vaadake "Printeri puhastamine" lk 26

# Muud printimisprobleemid

## Printerist väljuvad valged lehed

- Käivitage trükipea puhastamise utiliit, et puhastada ummistunud tindidüüsid.
  - ➡ Vaadake "Prindipea puhastamine" lk 25

## Veeristeta printimisel jäetakse ikkagi veeris või fotod on servadest kärbitud

■ Muutke menüüs **\* Print Setting** (Prindiseaded) seadet **Borderless Expansion** (Veeristeta), et valida kujutise osa, mis jääb veeristea printimisel paberi mõõtmetest välja.

## Paber hõõrdub printimise käigus

Kui prindite paksule paberile, valige menüü **⊭ Print** Settings (Prindiseaded) valiku Thick Paper (Paks paber) seadeks **On** (Sees). See valik muudab paberitee laiemaks.

# Prindid on määrdunud

Söötke paber printerisse ja puhastage sisemine rullik. → Vaadake "Funktsioon Paper Feed/ Paper Eject (Paberi söötmine/ paberi väljastamine)" lk 30

## Paber söödetakse valesti printerisse

## Paber söödetakse valesti printerisse või tekivad paberiummistused

- Kui paber söödetakse valesti, eemaldage paber sööturist. Laske paber läbi sõrmede. Asetage paber salve parempoolsesse serva ning lükake vasak juhik paberipaki serva vastu (mitte liiga tihedalt). Ärge laadige liiga palju paberit korraga (lubatavat kogust näitab ≚ noolemärk+tag vasakpoolsel juhikul); lisateavet leiate jaotistest ➡ lk 7.
- Paberiummistuse korral vajutage kinnijäänud paberi väljutamiseks nuppu & Start (Alusta). Kui paberit ei väljutata, lülitage toide välja, avage printeri kaas ning CD-/DVD-juhik. Eemaldage printerisse kinnijäänud paber ja paberitükid ning sulgege CD-/DVD-juhik. Laadige paber, lülitage toide sisse ja vajutage printimise jätkamiseks nuppu & Start (Alusta).
- Kui paberiummistused tekivad sageli, kontrollige, et vasak juhik poleks liiga tihedalt vastu pabereid surutud. Laadige korraga vähem pabereid.
   Paberipaki paksus ei tohi ületada vasakul juhikul näidatud noolemärki ≚ . Lisateavet leiate jaotisest
   → lk 7 ning paberi juurde kuuluvaist juhendeist.
   Võib-olla lükkasite paberi lehesööturis liiga sügavale. Lülitage printer välja ning eemaldage paberid. Asetage paber tagasi.

## Kui tegemist on CD-/DVD-prinditööga, lükatakse CD-/DVD-salv välja

Kui CD-/DVD-salv lükatakse välja CD-/DVD-prinditöö saatmise ajal ning LCD-paneelile või arvutiekraanile kuvatakse veateade, järgige LCD-paneelil kuvatavaid juhtnööre.

# Printer ei prindi

## LCD-paneel on välja lülitunud

- Kui ekraanisäästja on sisse lülitatud, vajutage ekraani aktiveerimiseks suvalist nuppu, välja arvatud nupp <sup>(1)</sup> On (Sees).
- Vajutage nuppu <sup>(1)</sup> **On** (Sisse), et kontrollida, kas printer on sisse lülitatud.
- Lülitage printer välja ja kontrollige, kas toitejuhe on korralikult ühendatud.
- Kontrollige, et ühenduspesa oleks töökorras ning et see ei oleks seotud mingite lülitite ega taimeritega.

## LCD-paneelil on hoiatus või veateade

Kui LCD-paneelil on hoiatus või veateade, järgige juhiseid. Hoiatus- ja veateadete kohta vaadake "Veateated" lk 27.

# LCD-paneelivalgus ning tuled süttisid ning siis kustusid

Printeri ja vooluvõrgu spetsifikatsioonid on erinevad. Lülitage printer välja ning eraldage voolujihe. Kontrollige printerisilte.

### Tähelepanu!

Kui spetsifikatsioonid on erinevad, ÄRGE PRINTERIT VOOLUVÕRKU ÜHENDAGE. Võtke ühendust printeri müüjaga.

## Prindipea hoidiku probleem

Kui kassetikatet ei saa sulgeda või kassetihoidik ei liigu algpositsioonile, avage kassetikate ning vajutage kassetti allapoole, kuni kuulete sulgemisklõpsatust.

# Printimise katkestamine

Kui printimisel tekib probleem, tuleb mõnikord printimine katkestada.

Poolelioleva prinditöö katkestamiseks vajutage Stop/Clear (Stopp/kustuta). Printer tühistab kõik prinditööd, katkestab printimise ja väljastab printimisel oleva lehe või CD-/DVD-salve. Printimine ei pruugi momentaalselt katkeda, see oleneb printeri olekust.

## Funktsioon Paper Feed/ Paper Eject (Paberi söötmine/ paberi väljastamine)

- 1. Laadige mitu A4-formaadis paberit.
- Vajutage nuppu \* Setup (Seadistus), et avada menüü Setup (Seadistus).
- Vajutage nuppu ▲ või ♥, et valida Paper feed/Paper Eject (Paberi söötmine/paberi väljastamine), seejärel vajutage ►.
- 4. Vajutage **OK** ning järgige LCD-paneelil kuvatavaid juhtnööre.

Kui vaja, korrake punkte 2 kuni 4.

# Klienditugi

## Ühenduse võtmine klienditoega

Kui Epsoni toote töös esineb tõrkeid ning te ei suuda lahendada probleemi toote dokumentatsiooni juurde kuuluva veaotsinguga, võtke ühendust klienditoega. EPSONi klienditoe andmed leiate garantiikaardilt. Klienditugi saab teid aidata kiiremini, kui teil on käepärast järgmised andmed.

- Toote seerianumber
   (Seerianumber on tavaliselt toote tagumisel küljel.)
- Toote mudel
- Toote tarkvaraversioon
   (Klõpsake toote tarkvaraprogrammis About, Version Info.)
- Arvuti mark ja mudel
- Arvuti operatsioonisüsteemi nimetus ja versioon
- Tarkvararakenduste nimetused ja versioonid, millega te tavaliselt töötate

## Tehnilise toe veebileht

Minge aadressile http://www.epson.com ning valige EPSONi veebisaidilt leht Support (Tugi). Leht sisaldab draivereid, KKK-d, juhendeid jms.

Epsoni tehnilise toe veebileht aitab teil lahendada neid probleeme, millele printeri juhendi veaotsingu peatükk vastust ei anna.

# Lisaseadmed, tint, paber

## Lisaseadmed

## Bluetoothi fotoprindiadapter

Bluetoothi fotoprindiadapter on traadita ühendusmoodul, mida kasutatakse selleks, et printida digikaamerast, videokaamerast, pihuarvutist, sülearvutist ja muudest Bluetooth-tehnoloogiat toetavatest seadmetest kaableid kasutamata.

Bluetooth-seade C12C824\*\*\*

#### Märkus.

Toote numbri viimane number on tähistatud tärniga, kuna need on piirkonniti erinevad.

➡ Bluetoothi fotoprindiadapteri kasutamise kohta leiate teavet elektroonilisest kasutusjuhendist.

## Tint

| mber | Kassett                     |
|------|-----------------------------|
|      | Black                       |
|      | Cyan                        |
|      | Magenta                     |
|      | Yellow                      |
|      | Light Cyan                  |
|      | Light Magenta               |
|      | Light Cyan<br>Light Magenta |

## Paber

EPSON pakub teile spetsiaalselt tindiprinterite jaoks välja töötatud prinditarvikuid, mis tagavad kvaliteetsed prindid.

| Paberi nimi                            | Formaat                                     | Osanumber                                   |
|----------------------------------------|---------------------------------------------|---------------------------------------------|
| Epson Ultra Glossy Photo Paper         | $10 \times 15 \text{ cm}$<br>(4 × 6 tolli.) | S041926<br>S041943                          |
|                                        | $13 \times 18 \text{ cm}$<br>(5 × 7 tolli.) | S041944                                     |
|                                        | A4                                          | S041927                                     |
| Epson Premium Glossy Photo<br>Paper    | A4                                          | S041285<br>S041297                          |
|                                        | A5                                          | S041706,<br>S041729,<br>S041730,<br>S041750 |
| Epson Premium Semigloss<br>Photo Paper | A4                                          | S041332                                     |
| Epson Economy Photo Paper              |                                             | S041579                                     |
| Epson Matte<br>Paper-Heavyweight       | A4                                          | S041258,<br>S041259                         |
| Epson Photo Stickers                   | A6                                          | S041144                                     |

| Paberi nimi                               | Formaat | Osanumber |
|-------------------------------------------|---------|-----------|
| Epson Iron-On Cool Peel<br>Transfer Paper | A4      | S041154   |

#### Märkus.

- □ Spetsiaaltarvikute pakkumine on piirkonniti erinev.
- Kõige värskemat informatsiooni teie kodumaal saada olevate trükitarvikute kohta leiate EPSONi klienditoe veebilehelt.
   Vaadake "Ühenduse võtmine klienditoega" lk 30

# Printeri spetsifikatsioon

Siintoodud andmed kehtivad tavalises töörežiimis.

## Printimine

| Printimismeetod            | Tindiprits                                                                                                    |
|----------------------------|----------------------------------------------------------------------------------------------------|
| Düüside<br>konfiguratsioon | Monokroom (must) 90 düüsi<br>Värviline (sinine, punane, kollane,<br>helesinine, helepunane) 450 düüsi<br>(90 × 5 värvi) |
| Prindiala                  | Veeristega print: 3 mm veeris igas lehe<br>servas<br>Veeristeta print: veeriseid pole                                   |

## Paber

### Märkus.

Kuna tootjad võivad oma paberimarke ja –tüüpe suvalisel hetkel muuta, ei saa Epson anda garantiid teiste tootjate poolt valmistatud paberitele, vaid üksnes Epsoni kaubamärki kandvatele toodetele. Enne suurte paberikoguste ostmist või mahukate prinditööde printimist tehke kindlasti proovitrükk.

## Paberi spetsifikatsioon

Üksikud lehed:

| Formaat                                | A4 ( $210 \times 297$ mm),<br>10 × 15 cm(4 × 6 tolli.),<br>13 × 18 cm(5 × 7 tolli.), A6 |
|----------------------------------------|-----------------------------------------------------------------------------------------|
| Paberi tüüp                            | Plain bond paper<br>(võlakirjapaber), Epsoni<br>spetsiaalpaber                          |
| Paksus<br>(tavaline<br>võlakirjapaber) | 0,08 - 0,11 mm<br>(0,003 - 0,004 tolli.)                                                |
| Kaal<br>(tavaline<br>võlakirjapaber)   | 64 g/m² (17 lb) kuni<br>90 g/m² (24 lb)                                                 |

| Formaat | 12 cm |
|---------|-------|
|---------|-------|

#### Märkus.

- Mittekvaliteetne paber võib vähendada trükikvaliteeti, tekitada paberiummistusi ning muid probleeme. Kui teil on paberiga probleeme, valige kvaliteetsem paber.
- D Ärge laadige printerisse kooldunud või murdekohtadega paberit.
- Kasutage paberit normaaltingimustel: Temperatuur 15 °C kuni 25 °C (59 °F kuni 77 °F) Niiskus 40% kuni 60%

## Tindikassett

| Tindikasseti<br>kasutusaeg | 6 kuud pärast pakendi avamist,<br>temperatuuril 25 °C [77 °F] |
|----------------------------|---------------------------------------------------------------|
| Temperatuur                | Hoiustamine:<br>-20 °C kuni 40°C (-4 °F kuni 40,00 °C)        |
|                            | 1 kuu temperatuuril 40 °C (104 °F)                            |

### Tähelepanu!

- Epson soovitab kasutada ainult Epsoni tindikassette. Epsoni garantii ei kata teiste tootjate tindikassettide kasutamisest tingitud printeririkkeid.
- D Ärge kasutage tindikassetti, mille aegumiskuupäev on möödunud.
- Ärge kasutage tindikassettide korduvtäitmist. Printer arvestab olemasolevat tindi kogust tindikassetil oleva kiibi abil ning kuna kiip korduvtäitmise kohta infot ei edasta, raporteerib printer, et kassett on tühi.

## Printer

| Lehesööturi<br>maht | Umbes 100 paberilehte, 64 g/m <sup>2</sup> (17 lb) |
|---------------------|----------------------------------------------------|
| Mõõtmed             | Hoiustamine                                        |
|                     | Laius: 483 mm (19,0 tolli)                         |
|                     | Sügavus: 300 mm (11,8 tolli)                       |
|                     | Kõrgus: 188 mm (7,4 tolli)                         |
|                     | Printimine                                         |
|                     | Laius: 483 mm (19,0 tolli)                         |
|                     | Sügavus: 478 mm (18,8 tolli)                       |
|                     | Kõrgus: 297 mm (11,7 tolli)                        |
| Kaal                | 6,1 kg (13,4 lb) ilma tindikassettideta            |

## Elekter

|                 | 120 V mudel       | 220-240 V mudel   |
|-----------------|-------------------|-------------------|
| Sisendpinge     | 99 kuni 132 V     | 198 kuni 264 V    |
| Sageduspiirkond | 50 kuni 60 Hz     | •                 |
| Sisendpinge     | 49,5 kuni 60,5 Hz |                   |
| Voolutugevus    | 0.4 A (max.0,7 A) | 0.2 A (max.0,4 A) |

| Võimsustarve | Umbes 13 W<br>(ISO 10561 Letter<br>Pattern)<br>Umbes 2,2 W<br>ooterežiimis<br>Umbes 0,2 W<br>väljalülitatult | Umbes 13 W<br>(ISO 10561 Letter<br>Pattern)<br>Umbes 2,3 W<br>ooterežiimis<br>Umbes 0,3 W<br>väljalülitatult |
|--------------|----------------------------------------------------------------------------------------------------|----------------------------------------------------------------------------------------------------|
|--------------|----------------------------------------------------------------------------------------------------|----------------------------------------------------------------------------------------------------|

#### Märkus.

Kontrollige printeri tagaküljel olevalt sildilt printeri nimipinget.

## Keskkond

| Temperatuur | Töötamiseks:<br>10 °C kuni 35 °C (50 °F kuni 95 °F) |
|-------------|-----------------------------------------------------|
| Niiskus     | Töötamiseks:<br>20% kuni 80%                        |

## Ühilduvad mälukaardid

Vaadake "Mälukaardi sisestamine" lk 9.

#### Märkus.

Printeris kasutatavate mälukaartide kohta saate alati teavet printeri edasimüüjalt või Epsoni müügiesindusest.

## Mälukaardi andmefailide vorming

Teil on võimalik kasutada faile, mis vastavad järgmistele nõudmistele.

| Digikaamera  | DCF (Design rule for Camera File system) versioon 1.0 või 2.0.                                 |
|--------------|------------------------------------------------------------------------------------------------|
| Failivorming | JPEG või TIFF vormingus pildifailid,<br>mis on pildistatud digikaameraga, mis<br>toetab DCF-i. |
|              | Toetab Exif versiooni 2.1/2.2/2.21                                                             |
| Pildi suurus | $80 \times 80$ kuni 9200 × 9200 pikslit                                                        |
| Failide arv  | Kuni 999.                                                                                      |

### Märkus.

Kahebaidilisi sümboleid sisaldavaid failinimesid mälukaardilt otsetrükkimisel ei toetata.

## Välised mäluseadmed

| Ühenduvus | Universal Serial Bus*                      |
|-----------|--------------------------------------------|
|           | Bitikiirus: 12 Mbps (seadme täiskiirus)    |
|           | Ühenduse tüüp: USB Series A                |
|           | Soovitav kaablipikkus: Vähem kui 2 meetrit |

\* Ei toeta mõningaid USB-seadmeid. Lisateave kohalikust klienditeenindusest.

## Standardid ja kinnitused

USA mudel:

| Ohutus                                | UL 60950<br>CSA No.60950                                            |
|---------------------------------------|---------------------------------------------------------------------|
| EMC                                   | FCC Part 15 Subpart B Class B<br>CAN/CSA-CEI/IEC CISPR22<br>Class B |
| Euroopa mudel:                        |                                                                     |
| Low Voltage<br>Directive<br>73/23/EEC | EN 60950                                                            |
| EMC Directive                         | EN 55022 Class B                                                    |

EMC Directive EN 55022 Class B 89/336/EEC EN 61000-3-2 EN 61000-3-3 EN 55024

#### Austraalia mudel:

EMC

AS/NZS CISPR22 Class B

## 🔷 Mälukaardi režiim

Esimesel ekraanil saate valida, kuidas prinditakse või esitatakse mälukaardile salvestatud andmeid.

|                                                                                                    | View and Print Photos (Fotode vaatamine<br>ja printimine). Valige mitu fotot ning<br>määrake prinditavate eksemplaride arv<br>(lk 11).                                                                                                    |
|----------------------------------------------------------------------------------------------------|----------------------------------------------------------------------------------------------------|
|                                                                                                    | Print All Photos (Kõigi fotode printimine).<br>Kõigi fotode printimiseks mälukaardilt (lk 11).                                                                                                    |
|                                                                                                    | Print Range of Photos (Fotode vahemiku<br>printimine). Valige mälukaardilt fotode<br>vahemik (lk 12).                                                                                                    |
| 18 19 20 21 22<br>28 19 20 21 22<br>28 19 20 21 22<br>28 19 20 21 22<br>28 19 20 21 22<br>28 19 20 21 22<br>28 19 20 21 22<br>28 19 19 19 19 19 19 19 19 19 19 19 19 19 | Print by Date (Kuupäeva järgi printimine).<br>Fotode otsimiseks salvestuskuupäeva järgi<br>ning siis soovitud fotode valimiseks.                                                                                                    |
|                                                                                                    | Print Index Sheet (Registrilehe<br>printimine). Pisipiltide printimine kõikidest<br>fotodest, mis on salvestatud mälukaardile.<br>(lk 12)                                                                                                    |
|                                                                                                    | Play Slide Show (Slaidiesitluse<br>vaatamine). Mälukaardile salvestatud<br>fotode vaatamine järjest slaidiesitluse vormis<br>(lk 13).                                                                                                    |
|                                                                                                    | Camera-selected DPOF Photos<br>(Kaameravalitud DPOF-fotod).<br>Digikaameras DPOF-funktsiooniga<br>eelvalitud fotode printimiseks. See suvand<br>kuvatakse vaikimisi ning on saadaval juhul,<br>kui fotod on eelnevalt DPOF-iga valitud.<br>(Vaadake "Printimine DPOF-seadetega"<br>Ik 13). |

# & Režiim Specialty Print (Eriprint)

Esimesel ekraanil saate valida, kuidas prinditakse või esitatakse mälukaardile salvestatud andmeid.

|                                        | <b>CD/DVD Print (CD/DVD printimine).</b><br>Printimine 12cm CD- või DVD-plaadile.     |
|----------------------------------------|---------------------------------------------------------------------------------------|
| 1.2                                    | <b>P.I.F. Print (P.I.Fprintimine).</b> Raamides fotode printimine.                    |
| 10000000000000000000000000000000000000 | Photo Stickers (Kleebisfotod). EPSONi kleebispaberile printimine.                     |
|                                        | Iron on (Kuumtöötlus). Printimine paberile<br>EPSON Iron-On Cool Peel Transfer Paper. |

## Print Settings (Prindiseaded)

| Paper Type<br>(Paberi tüüp)                               | Täiendav teave on jaotises lk 18.                                                                                                    |
|-----------------------------------------------------------|----------------------------------------------------------------------------------------------------|
| Paper Size<br>(Paberi formaat)                            | Täiendav teave on jaotises lk 18.                                                                                                    |
| Layout<br>(Paigutus)                                      | Täiendav teave on jaotises lk 18.                                                                                                    |
| Date Format<br>(Kuupäeva<br>vorming)                      | Printimine koos kuupäevaandmetega.<br>Täiendav teave on jaotises lk 20.                                                                                                    |
| Time Format<br>(Kellaaja<br>vorming)                      | Printimine koos kellaaja andmetega.<br>Täiendav teave on jaotises lk 20.                                                                                                    |
| Quality<br>(Kvaliteet)                                    | Valige <b>High</b> (Hea), <b>Highest</b> (Väga hea)<br>või <b>Normal</b> (Tavaline).                                                                                                    |
| Filter                                                    | Must-valge või seepiapruun print.                                                                                                    |
| Auto Correct<br>(Automaatkorre<br>ktsioon)                | Täiendav teave on jaotises "Fotode automaatne korrigeerimine" lk 20.                                                                                                    |
| Brightness<br>(Eredus)                                    | Täiendav teave on jaotises "Fotode käsitsi korrigeerimine" lk 20.                                                                                                    |
| Contrast<br>(Kontrastsus)                                 |                                                                                                    |
| Sharpness<br>(Teravus)                                    |                                                                                                    |
| Saturation<br>(Küllastus)                                 |                                                                                                    |
| Print Info<br>(Prinditeave).                              | Säritusaja/katikukiiruse, F-numbri ja ISO<br>kiiruse printimine vastavalt kujutise<br>Exif-andmetele. Seade jääb kehtima ka<br>pärast printeri väljalülitamist.                                        |
| Fit to Frame<br>(Raamidesse<br>mahutamine)                | Kui see seade on sisse lülitatud<br>suurendatakse või vähendatakse kujutist<br>vastavalt etteantud raamile. Prindialast<br>väljajäävat osa ei prindita.                                                |
| Bidirectional<br>(Kahesuunaline)                          | Aktiveeritakse kahesuunaline printimine,<br>st. printer prindib nii vasakult paremale<br>kui paremalt vasakule. Kahesuunaline<br>printimine kiirendab prindiprotsessi, kuid<br>prindikvaliteet langeb. |
| Borderless<br>Expansion<br>(Veeristeta)                   | Paberi mõõtmetest väljajääva pildiosa seadistamine veeristeta printimisel.                                                                                                    |
| Keep P.I.F.<br>Frame with<br>Photo (Säilita<br>P.I.Fraam) | Foto printimine EPSONi digikaameras<br>eelnevalt valitud raamis.                                                                                                    |

# Menüü 🖋 Setup (Seadistus)

Alltoodud seadete häälestamine, vajutades nuppu & Setup (Seadistus).

| Paper<br>feed/Paper<br>Eject (Paberi<br>söötmine/paberi<br>väljastamine)                        | Paberi söötmine printerisse<br>ja väljutamine.                                                                                                 |
|-------------------------------------------------------------------------------------------------|----------------------------------------------------------------------------------------------------|
| Ink Levels<br>(Tinditasemed)                                                                    | Täiendav teave on jaotises Tindivaru kontrollimine.                                                                                            |
| Ink Cartridge<br>Replacement<br>(Tindikasseti<br>vahetus)                                       | Täiendav teave on jaotises "Tindikasseti<br>vahetamine" lk 23.                                                                                 |
| Nozzle check<br>(Düüside<br>kontroll)                                                           | Täiendav teave on jaotises "Prindipea<br>puhastamine" lk 25.                                                                                   |
| Head Cleaning<br>(Prindipea<br>puhastamine)                                                     | Täiendav teave on jaotises "Prindipea<br>puhastamine" lk 25.                                                                                   |
| Photo Viewer<br>Adjustment<br>(Fotovaaturi<br>seadistus)                                        | Täiendav teave on jaotises "LCD-ekraani<br>ereduse seadmine" lk 22.                                                                            |
| Head Alignment<br>(Prindipea<br>joondamine)                                                     | Täiendav teave on jaotises "Prindipea<br>joondamine" lk 25.                                                                                    |
| Backup<br>(Varundamine)                                                                         | Täiendav teave on jaotises "Fotode salvestamine välisseadmesse" lk 10.                                                                         |
| PictBridge<br>Setup<br>(PictBridge'i<br>seadistus)                                              | Seda funktsiooni saab kasutada<br>digikaameraga, mis toetab funktsiooni<br>USB DIRECT-PRINT või PictBridge.                                    |
| Select Folder<br>(Vali kaust)                                                                   | Valige mäluseadmes kaust.                                                                                                    |
| Photo Sticker<br>Position<br>Up/Down<br>(Kleebisfoto<br>prindikoht<br>üles/alla)                | Kleebisfoto asukoha määramine.<br>Täiendav teave on jaotises "Kui print on<br>vales kohas" lk 17.                                              |
| Photo Sticker<br>Position<br>Left/Right<br>(Kleebisfoto<br>prindikoht<br>vasakule/parem<br>ale) |                                                                                                    |
| CD/DVD<br>Position Inside<br>(CD/DVD<br>sisemine<br>diameeter)                                  | Prindi sise- ja välisdiameetri määramine<br>printimisel CD- või DVD-plaadile.<br>Täiendav teave on jaotises "Prindiala<br>täpsustamine" lk 15. |
| CD/DVD<br>Position Outside<br>(CD/DVD<br>välimine<br>diameeter)                                 |                                                                                                    |

| CD/DVD<br>Position<br>Up/Down<br>(CD/DVD<br>prindikoht<br>üles/alla)                | Prindi asukoha määramine CD-<br>või DVD-plaadile printimisel. Täiendav<br>teave on jaotises "Kui print on vales<br>kohas" lk 15.                                            |
|-------------------------------------------------------------------------------------|----------------------------------------------------------------------------------------------------|
| CD/DVD<br>Position<br>Left/Right<br>(CD/DVD<br>prindikoht<br>vasakule/<br>paremale) |                                                                                                    |
| BT Printer ID Set<br>(Bluetooth-<br>printeri tunnus)                                | Seade on saadaval, kui printeriga on<br>ühendatud Bluetoothi fotoprindiadapter.<br>Täiendav teave on elektroonilise                                                         |
| BT Connectivity<br>Mode<br>(Bluetoothi<br>ühendusviis)                              | kasutusjuhendi jaotises "Using the<br>Bluetooth Photo Printer Adapter"<br>(Bluetoothi fotoprindiadapteri<br>kasutamine).                                                    |
| BT Encryption<br>(Bluetoothi<br>krüpteerimine)                                      |                                                                                                    |
| BT PIN Code<br>Set (Bluetoothi<br>PIN-kood)                                         |                                                                                                    |
| BT Device<br>Address<br>(Bluetooth-<br>seadme<br>aadress)                           |                                                                                                    |
| Thick Paper<br>(Paks paber)                                                         | Kui paber printimise käigus hõõrdub,<br>lülitage see seade sisse, et suurendada<br>paberi ja prindipea vahelist kaugust.<br>Seade tühistatakse pinteri<br>väljalülitamisel. |
| Language<br>(Keel)                                                                  | Valige LCD-paneeli tekstide keel.<br>See valik võib puududa.                                                                                                    |
| Restore to<br>Factory Settings<br>(Algseadete<br>taastamine)                        | Printeri algseadete taastamine. Täiendav<br>teave on jaotises "Vaikeseadete<br>taastamine" lk 22.                                                                           |
| All File Clear<br>(Kõigi failide<br>kustutamine)                                    | Kõigi kujutiste kustutamine mälukaardilt<br>või ühendatud mäluseadmest.                                                                                                    |
| Screen Saver<br>Settings<br>(Ekraanisäästja<br>seaded)                              | Mälukaardi fotode kasutamiseks<br>ekraanisäästjana valige <b>Card Data</b><br>(Andmed kaardilt).                                                                            |

## С

CD/DVD Erinevad formaadid, 32 Printimine, 14 Printimine ümbrisele, 16

## D

Düüside kontroll, 25

## E

Ekraanisäästja seaded, 22 Ekraaniseaded, 22 Epson paber, 31 Eredus foto, 20 LCD-paneel, 22 Exif Print, 19 - 20

## F

Foto kärpimine, 20 kvaliteedi parendamine, 19 suuruse muutmine, 20 Fotode suuruse muutmine, 20

## Κ

Kaamera Printimine, 10 Kärpimine, 20 Keele seaded, 35 Kleebised osanumber, 31 Printimine, 16 Klienditugi, 30 Kontrastsus, 20 Küllastus, 20 Kuupäev foto otsing, 12 tempel, 20

## М

Mälukaardid eemaldamine, 9, 10 failide kustutamine, 35 Printeri teisaldamine, 26 sisestamine, 9 ühilduvad, 9

## Ρ

P.I.F. raam Printimine P.I.F.-raamiga, 16 P.I.F.-raam

kaamera määratud, 13 P.I.F.-relatsioon, 13 Paber ostmine, 31 Spetsifikatsioon, 31 Paberi seade, 18 Paberiummistus, 28 PDA, 31 Paigutuse seade, 18 PictBridge, 10, 35 Prindipea joondamine, 25 puhastamine, 25 Prindipea puhastamise utiliit, 25 PRINT Image Matching fotode printimine, 19 Printer korrashoid, 25 - 26 puhastamine, 26 transportimine, 26 Printeri korrashoid, 25 - 26 Printeri transportimine, 26 Puhastamine prindipea, 25 printer, 26

## S

Saidiesitlus, 13

## T

Tehniline tugi, 30 Tempel Kuupäev ja kellaaeg, 20 Teravus, 20 Tindikassett osanumber, 31 vahetamine, 23

## U

Ühenduse võtmineEPSONiga, 30 USB Direct Print, 10, 35

## V

Välisseadmed failide salvestamine, 10 salvestusseadmed, 32 ühendamine, 9

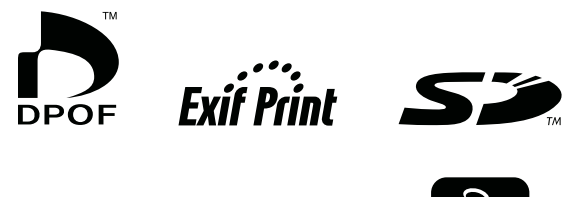

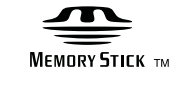

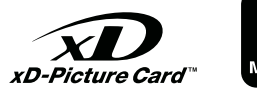

MEMORY STICK PRO  $_{\text{TM}}$ 

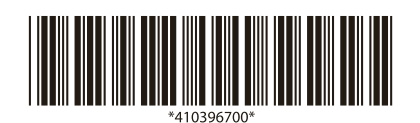